# Moniteur Dell Pro 24 E2425HM

Manuel d'entretien simplifié

Modèle : E2425HM Modèle réglementaire : E2425HMf / E2425HMt Mars 2025 Rév. A00

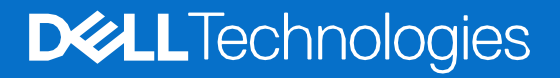

## Remarques, précautions et avertissements

- (i) **REMARQUE**: Une REMARQUE indique des informations importantes qui vous aideront à mieux utiliser votre produit.
- ▲ ATTENTION : La mention ATTENTION indique un risque d'endommagement du matériel ou de perte de données et vous indique comment éviter le problème.
- **AVERTISSEMENT** : Un AVERTISSEMENT indique un risque de dommages matériels, de blessures ou de décès.

Copyright © 2025 Dell Inc. ou ses filiales. Tous droits réservés. Les technologies Dell, Dell et les autres marques commerciales sont des marques commerciales de Dell Inc. ou de ses filiales. D'autres marques peuvent être des marques déposées par leurs propriétaires respectifs.

# Sommaire

| Consignes de sécurité                                 | 4  |
|-------------------------------------------------------|----|
| Avant de travailler à l'intérieur de votre moniteur   |    |
| Après avoir travaillé à l'intérieur de votre moniteur |    |
| Vues du moniteur E2425HM                              | 5  |
| Vue de face                                           | 5  |
| Vue arrière                                           |    |
| Vue latérale                                          | 7  |
| Vue de dessous                                        | 7  |
| Principaux composants de votre moniteur E2425HM       | 8  |
| Schéma de connectivité des câblages                   | 9  |
| Connexion des câbles                                  |    |
| Connexion du câble VGA                                |    |
| Connexion du câble DP                                 |    |
| Connexion du câble HDMI                               | 11 |
| Démontage et réassemblage                             | 12 |
| Outils recommandés                                    |    |
| Liste des vis                                         |    |
| Support                                               |    |
| Retrait du support                                    |    |
| Installation du support                               |    |
| Couvercle arrière                                     |    |
| Retrait du couvercle arrière                          | 15 |
| Installation du couvercle arrière                     | 17 |
| Assemblage du cadre                                   |    |
| Retrait de l'assemblage du cadre                      |    |
| Installation de l'assemblage du cadre                 |    |
| Carte clavier                                         |    |
| Retrait de la carte clavier                           |    |
| Installation de la carte clavier                      |    |
| Carte d'interface                                     |    |
| Retrait de la carte interface                         |    |
| Installation de la carte interface                    |    |
| Carte d'alimentation                                  |    |
| Retrait de la carte d'alimentation                    |    |
| Installation de la carte d'alimentation               |    |
| Dépannage                                             |    |
| Auto-test                                             |    |
| Diagnostics intégrés                                  |    |
| Problèmes courants                                    |    |
| Problèmes spécifiques au produit                      |    |
| Contactez Dell                                        | 36 |

# Consignes de sécurité

Respectez les consignes de sécurité suivantes pour protéger votre moniteur d'éventuels dommages et pour assurer votre sécurité personnelle. Sauf indication contraire, chaque procédure incluse dans ce document suppose que vous avez lu les consignes de sécurité fournies avec votre moniteur.

- (i) **REMARQUE :** Avant d'utiliser le moniteur, lisez les consignes de sécurité fournies avec le moniteur et imprimées sur le produit. Conservez la documentation dans un endroit sûr pour référence future.
- AVERTISSEMENT : L'utilisation de commandes, de réglages ou de procédures autres que ceux spécifiés dans cette documentation peut entraîner une exposition à des chocs, des risques électriques et/ou des risques mécaniques.
- ATTENTION : L'écoute d'un volume audio élevé au moyen d'un casque (sur un moniteur qui le supporte) peut avoir un effet à long terme sur votre capacité auditive.
- Placez le moniteur sur une surface solide et manipulez-le avec précaution. L'écran est fragile et peut être endommagé s'il tombe ou s'il est frappé par un objet pointu.
- Assurez-vous que l'alimentation électrique du moniteur est compatible avec le courant alternatif disponible dans votre localité.
- Gardez votre moniteur à température ambiante. Des conditions de froid ou de chaleur excessives peuvent avoir un effet néfaste sur les cristaux liquides de l'écran.
- Branchez le câble d'alimentation du moniteur sur une prise murale proche et accessible. Voir Connexion des câbles.
- Ne placez pas et n'utilisez pas le moniteur sur une surface mouillée ou à proximité de l'eau.
- Ne soumettez pas le moniteur à des vibrations importantes ou à des chocs violents. Par exemple, ne placez pas le moniteur dans le coffre d'une voiture.
- Débranchez le moniteur s'il doit rester inutilisé pendant une longue période.
- Pour éviter tout risque d'électrocution, n'essayez pas de retirer un couvercle ou de toucher l'intérieur du moniteur.
- Lisez attentivement ces consignes. Conservez ce document pour toute référence ultérieure. Respecter tous les avertissements et toutes les consignes indiqués sur le produit.
- Certains moniteurs peuvent être fixés au mur à l'aide d'un support VESA vendu séparément. Veillez à utiliser les spécifications VESA correctes, comme indiqué dans la section relative au montage mural du manuel de l'utilisateur.

Pour plus d'informations sur les consignes de sécurité, consultez les consignes relatif à lasécurité, *la protection de l'environnement et les réglementations (SERI)* fournies avec votre moniteur.

### Avant de travailler à l'intérieur de votre moniteur

#### Étapes

- 1. Sauvegardez et fermez tous les fichiers ouverts, puis quittez toutes les applications en cours d'exécution.
- 2. Éteignez votre moniteur.
- 3. Débranchez votre moniteur et tous les appareils connectés de leurs prises électriques.
- 4. Déconnectez tous les périphériques réseau et accessoires connectés, tels que le clavier, la souris et la station d'accueil, de votre moniteur.

#### ATTENTION : Pour débrancher un câble réseau, débranchez d'abord le câble du moniteur, puis du périphérique réseau.

5. Retirez toute carte mémoire et tout disque optique de votre moniteur, si applicable.

### Après avoir travaillé à l'intérieur de votre moniteur

# ATTENTION : Laisser des vis desserrées ou mal positionnées à l'intérieur de votre moniteur peut causer de sérieux dommages.

#### Étapes

- 1. Replacez toutes les vis et assurez-vous qu'aucune vis errante ne reste à l'intérieur de votre moniteur.
- 2. Reconnectez tous les périphériques externes, accessoires ou câbles que vous avez retirés avant l'intervention.
- 3. Replacez toutes les cartes mémoire, disques ou autres pièces retirés avant l'intervention.
- 4. Branchez votre moniteur et tous les appareils connectés à leurs prises électriques.
- 5. Allumez votre moniteur.
- 4 Consignes de sécurité

# **Vues du moniteur E2425HM**

## Vue de face

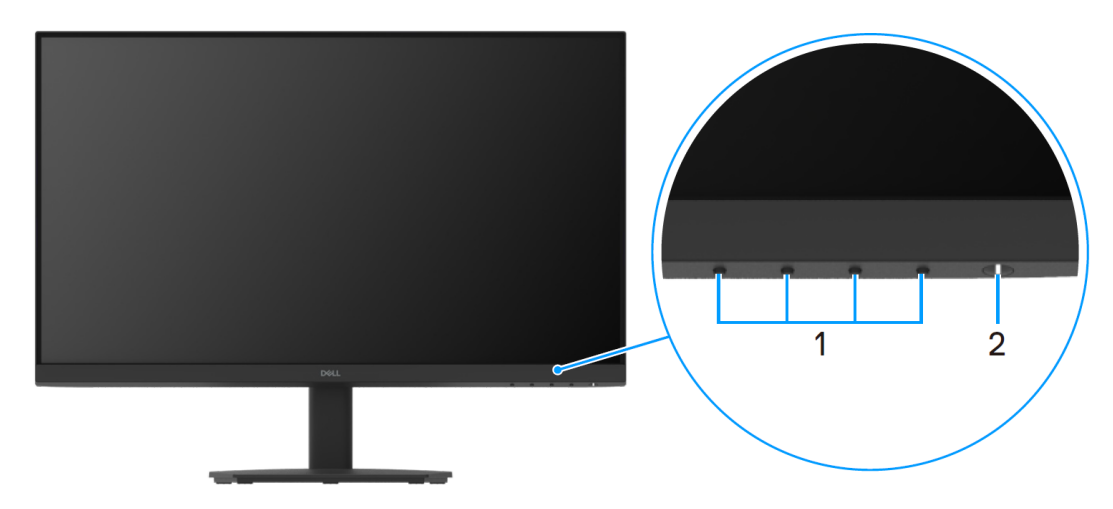

Figure 1. Vue de face du moniteur

### Tableau 1. Composants et descriptions.

| Étiquette | Description                                    | Utilisation                                                                                                    |
|-----------|------------------------------------------------|----------------------------------------------------------------------------------------------------|
| 1         | Boutons de fonction                            | Pour accéder au menu OSD et modifier les réglages si nécessaire.                                                                                                    |
| 2         | Bouton d'alimentation (avec indicateur<br>LED) | Pour activer ou désactiver le moniteur.<br>Une lumière blanche continue indique que le moniteur est allumé et<br>qu'il fonctionne normalement. La lumière blanche clignotante indique<br>que le moniteur est en mode Veille. |

# Vue arrière

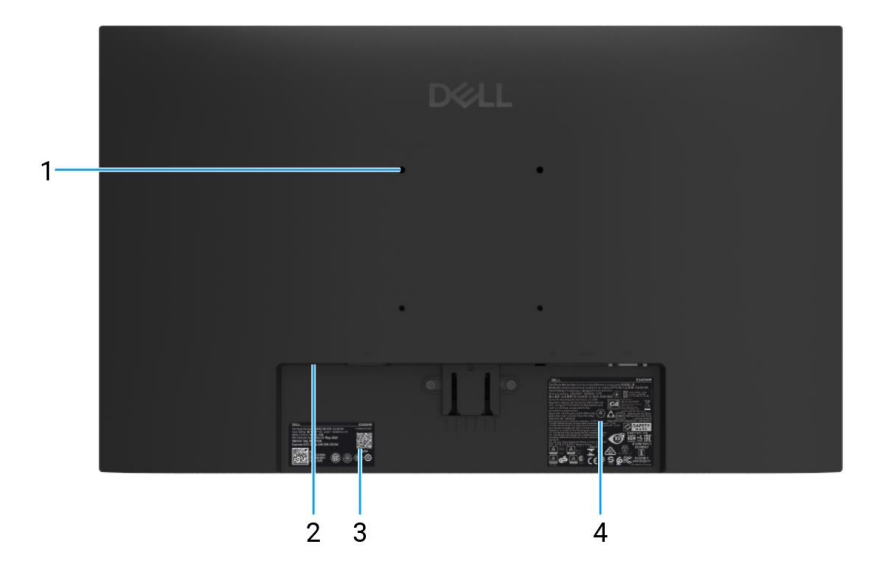

Figure 2. Vue arrière du support du moniteur

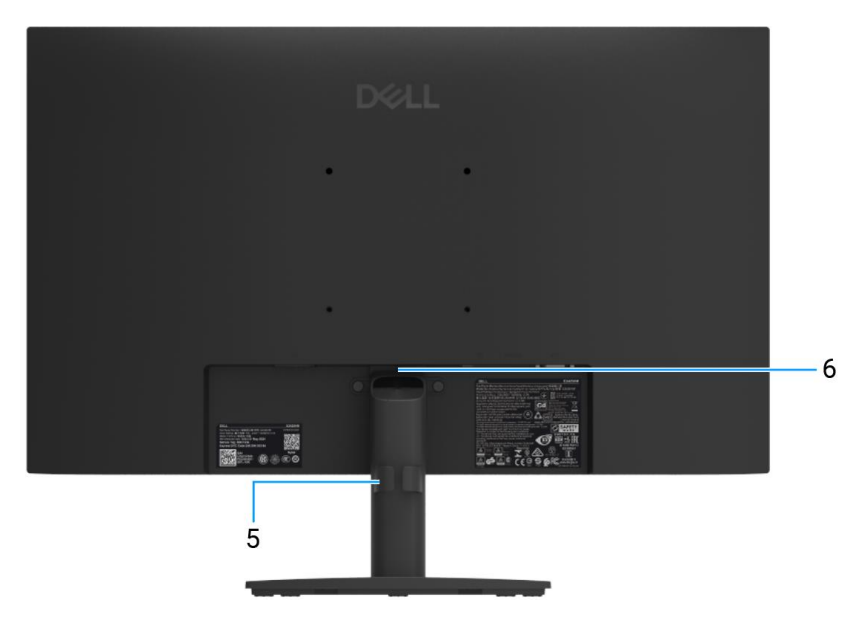

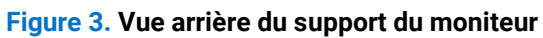

### Tableau 2. Composants et descriptions.

| Étiquette | Description                                                                                                 | Utilisation                                                                                                    |
|-----------|----------------------------------------------------------------------------------------------------|----------------------------------------------------------------------------------------------------|
| 1         | Trous de montage VESA (100 mm x 100 mm)                                                                     | Montez le moniteur au mur à l'aide du kit de montage mural compatible VESA.                                                                                                    |
| 2         | Emplacement de verrouillage de sécurité<br>(basé sur Kensington Security Slot)                              | Sécurisez votre moniteur à l'aide d'un verrou de sécurité (acheté<br>séparément) pour empêcher tout déplacement non autorisé de votre<br>moniteur.                                                                                                    |
| 3         | Étiquette réglementaire (comprenant le<br>code QR MyDell, le numéro de série et<br>l'étiquette Service Tag) | Consultez cette étiquette si vous devez contacter Dell pour une<br>assistance technique. L'étiquette de service est un identificateur<br>alphanumérique unique qui permet aux techniciens de maintenance<br>Dell d'identifier les spécifications de votre moniteur et d'accéder aux<br>informations de garantie. |
| 4         | Étiquette d'informations réglementaires                                                                     | Liste des approbations réglementaires.                                                                                                    |
| 5         | Clip de gestion des câbles                                                                                  | Permet d'organiser les câbles en les insérant dans son emplacement.                                                                                                    |
| 6         | Bouton de déverrouillage du support                                                                         | Déverrouille le support du moniteur.                                                                                                    |

# **Vue latérale**

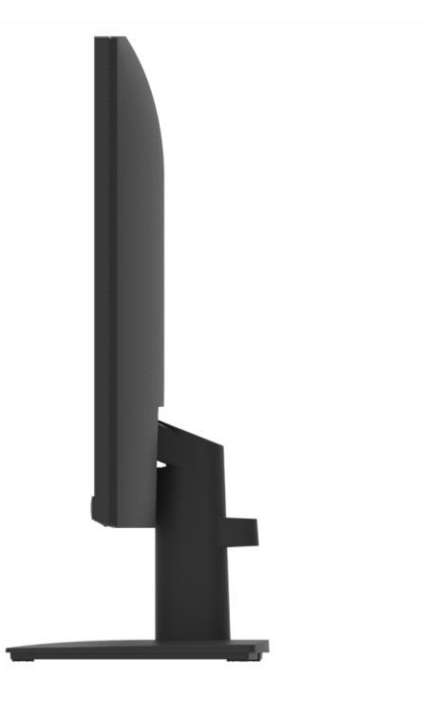

### Figure 4. Vue latérale du moniteur

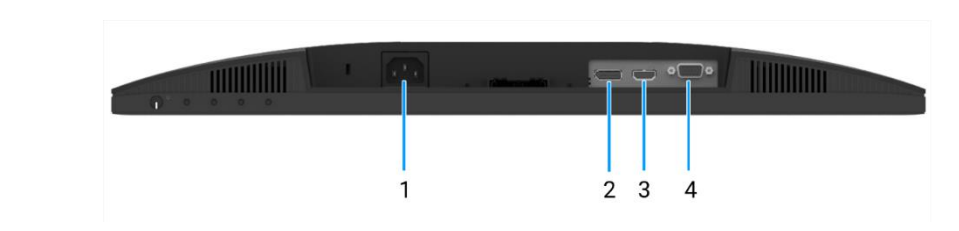

### Figure 5. Vue de dessous du moniteur

### Tableau 3. Composants et descriptions.

Vue de dessous

| Étiquette | Description         | Utilisation                                             |
|-----------|---------------------|---------------------------------------------------------|
| 1         | Port d'alimentation | Pour connecter le câble d'alimentation du moniteur.     |
| 2         | DisplayPort 1.2     | Connecter à votre ordinateur avec le câble DisplayPort. |
| 3         | Port HDMI           | Connecter à votre ordinateur avec le câble HDMI.        |
| 4         | Port VGA            | Connecter à votre ordinateur avec le câble VGA.         |

# Principaux composants de votre moniteur E2425HM

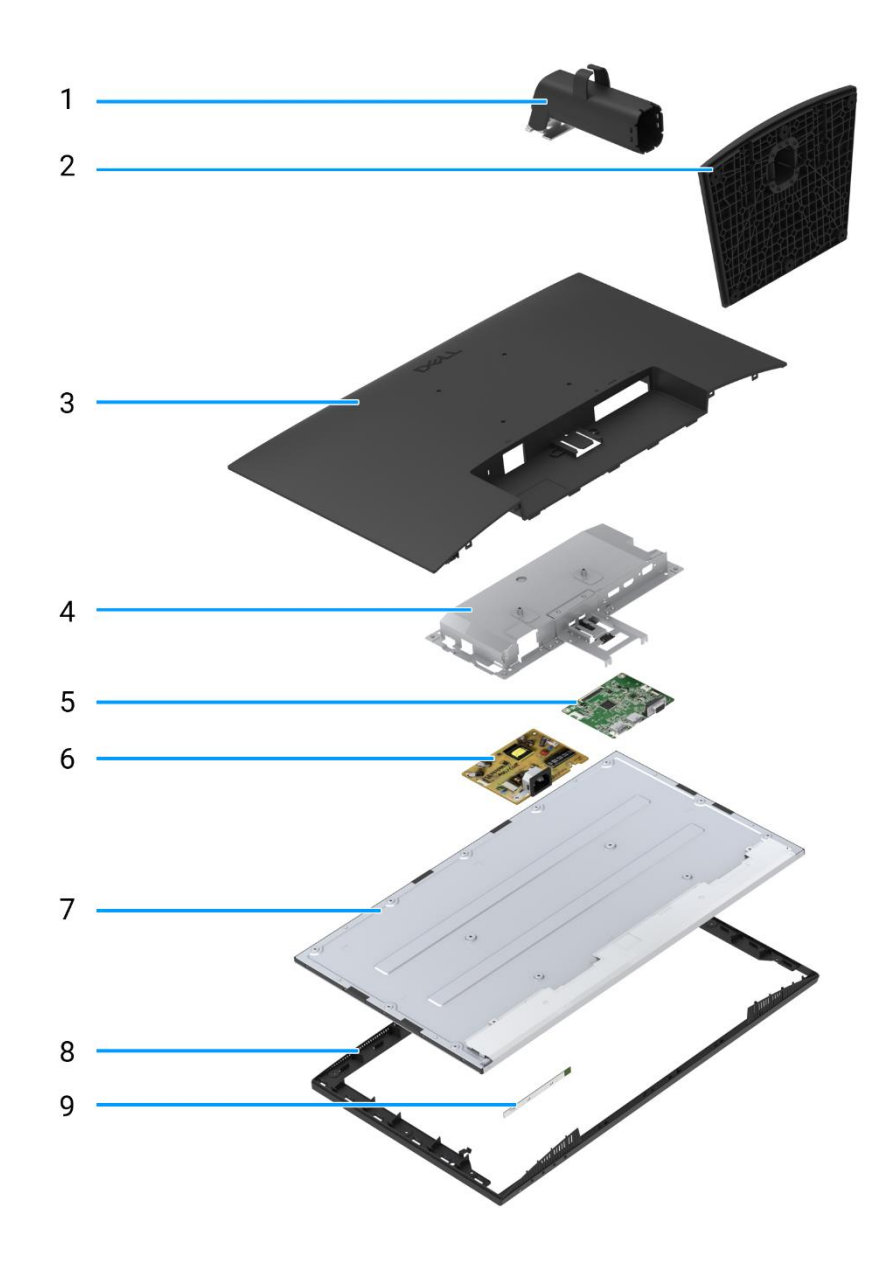

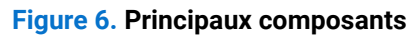

### Tableau 4. Composants.

| Article | Description          | Article | Description                    |
|---------|----------------------|---------|--------------------------------|
| 1       | Élévateur de support | 6       | Carte d'alimentation           |
| 2       | Base du support      | 7       | Panneau d'affichage            |
| 3       | Couvercle arrière    | 8       | Cadre intermédiaire de l'écran |
| 4       | Cadre                | 9       | Carte clavier                  |
| 5       | Carte d'interface    |         |                                |

# Schéma de connectivité des câblages

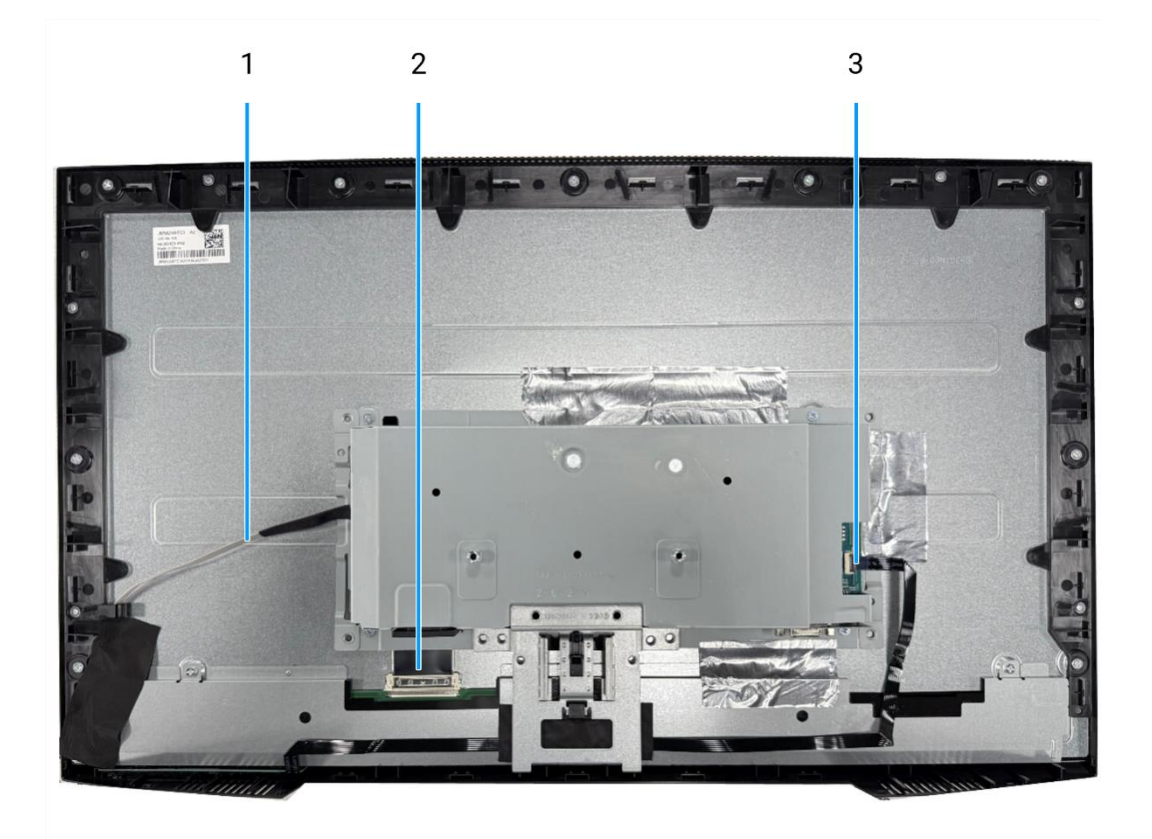

Figure 7. Schéma de connectivité des câblages

### Tableau 5. Câbles.

| Article | Description                                                  |
|---------|--------------------------------------------------------------|
| 1       | Câble de barre lumineuse                                     |
| 2       | Câble de signalisation différentielle à basse tension (LVDS) |
| 3       | Câble clavier                                                |

# **Connexion des câbles**

- **AVERTISSEMENT** : Avant de commencer les procédures suivantes, suivez les Consignes de sécurité.
- ▲ AVERTISSEMENT : Assurez-vous que la prise de courant mise à la terre pour le câble d'alimentation soit facilement accessible à l'opérateur et situéeà proximité de l'équipement. Pour couper l'alimentation de l'équipement, débranchez le cordon d'alimentation de la prise électrique en saisissant fermement la fiche. Ne tirez jamais sur le cordon.
- ▲ AVERTISSEMENT : Un cordon d'alimentation certifié doit être utilisé avec cet équipement. Les réglementations nationales d'installation et/ou d'équipement doivent être prises en compte. Utilisez un cordon d'alimentation certifié conforme aux normes IEC 60227 (H05VV-F 3G 0,75 mm<sup>2</sup> ou H05VVH2-F2 3G 0,75 mm<sup>2</sup>). Alternativement, vous pouvez envisager un cordon flexible en caoutchouc synthétique.
- (i) **REMARQUE :** Ne connectez pas tous les câbles à l'ordinateur simultanément. Il est recommandé de passer les câbles dans la fente de gestion des câbles avant de les connecter au moniteur.
- (i) **REMARQUE**: Les moniteurs Dell sont conçus pour fonctionner de manière optimale avec les câbles fournis par Dell. Dell ne garantit pas la qualité et les performances vidéo si des câbles non Dell sont utilisés.

Pour connecter votre moniteur à l'ordinateur :

- 1. Éteignez votre ordinateur et débranchez le câble d'alimentation.
- 2. Connectez le câble VGA ou DP ou HDMI de votre moniteur à l'ordinateur.

### Connexion du câble VGA

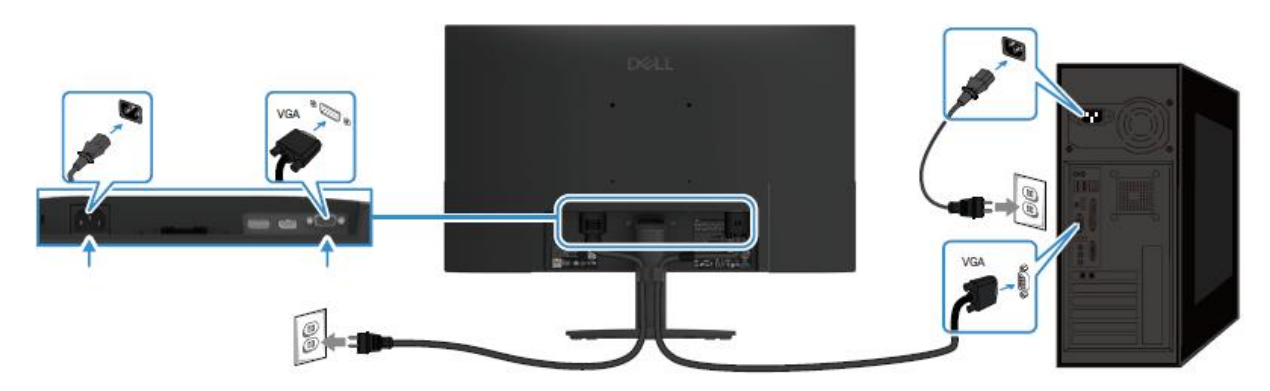

Figure 8. Connexion du câble VGA

### Connexion du câble DP

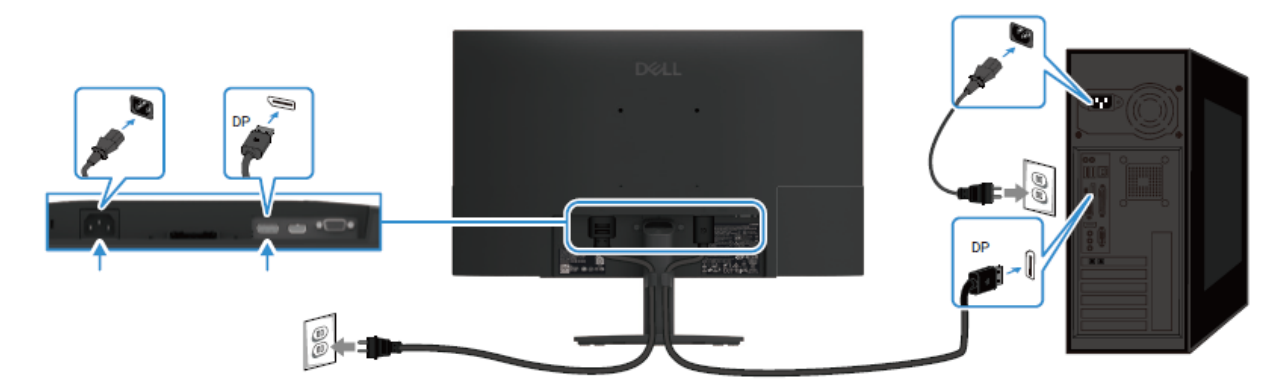

Figure 9. Connexion du câble DP

### Connexion du câble HDMI

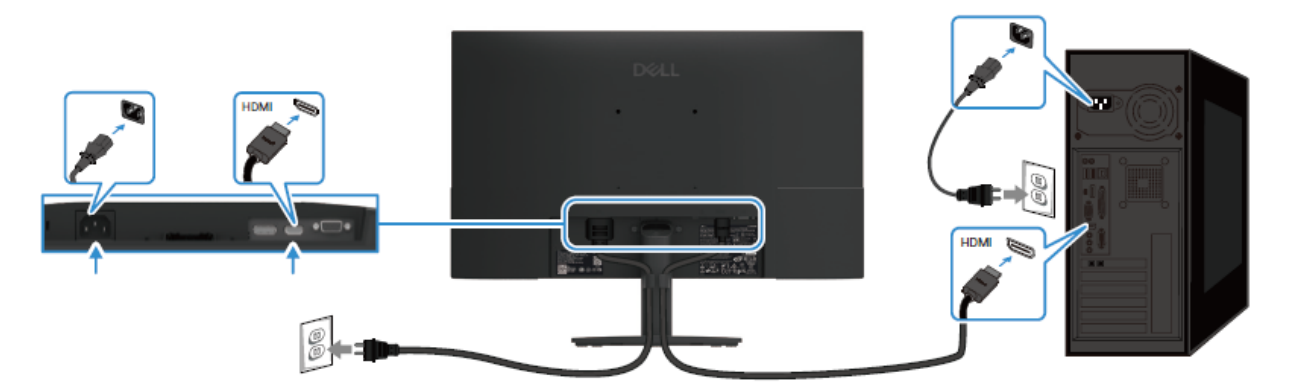

Figure 10. Connexion du câble HDMI

# Démontage et réassemblage

△ ATTENTION : Les informations de cette section sont destinées aux techniciens de service agréés dans la région EMEA. Dell interdit aux utilisateurs de démonter le moniteur, et tout dommage causé par un entretien non autorisé ne sera pas couvert par la garantie.

## **Outils recommandés**

- Tournevis Phillips #0
- Tournevis Phillips #2
- Clé à écrou de 5 mm
- Outil en plastique

## Liste des vis

- (i) **REMARQUE :** Lors du retrait des vis d'un composant, il est recommandé de noter le type de vis, la quantité de vis, puis de les placer dans une boîte de rangement pour vis. Cela permet de garantir que le bon nombre de vis et le bon type de vis sont réinstallés lors du remplacement du composant.
- (i) **REMARQUE :** Certains ordinateurs ont des surfaces magnétiques. Assurez-vous que les vis ne restent pas attachées à ces surfaces lors du remplacement d'un composant.
- () **REMARQUE** : La couleur des vis peut varier selon la configuration commandée.

#### Tableau 6. Liste des vis.

| Composants                                    | Type de vis | Quantité | Image de la vis |
|-----------------------------------------------|-------------|----------|-----------------|
| Charnière du couvercle arrière                | M4x4.5      | 2        | <b>P</b>        |
| Cadre intermédiaire de l'écran                | M3x4        | 9        |                 |
| Assemblage du cadre                           | МЗхЗ        | 4        | *               |
| Carte d'interface                             | МЗхб        | 2        | Ŷ               |
| Carte d'alimentation                          | МЗхб        | 2        | Ŷ               |
| Mise à la terre de la carte<br>d'alimentation | M4x9        | 1        | Ŷ               |
| Port VGA                                      | #4-40x11.8  | 2        |                 |

# Support

### Retrait du support

### Prérequis

1. Suivez la procédure dans Avant de travailler à l'intérieur de votre moniteur.

### Étapes

- 1. Soulevez l'ensemble du support pour accéder au bouton de déverrouillage.
- 2. À l'aide d'un tournevis, appuyez sur le bouton de déverrouillage et retirez l'ensemble du support du moniteur.
- **3.** Appuyez sur la languette de déverrouillage située au bas de la base du support et séparez le montant du support de sa base.

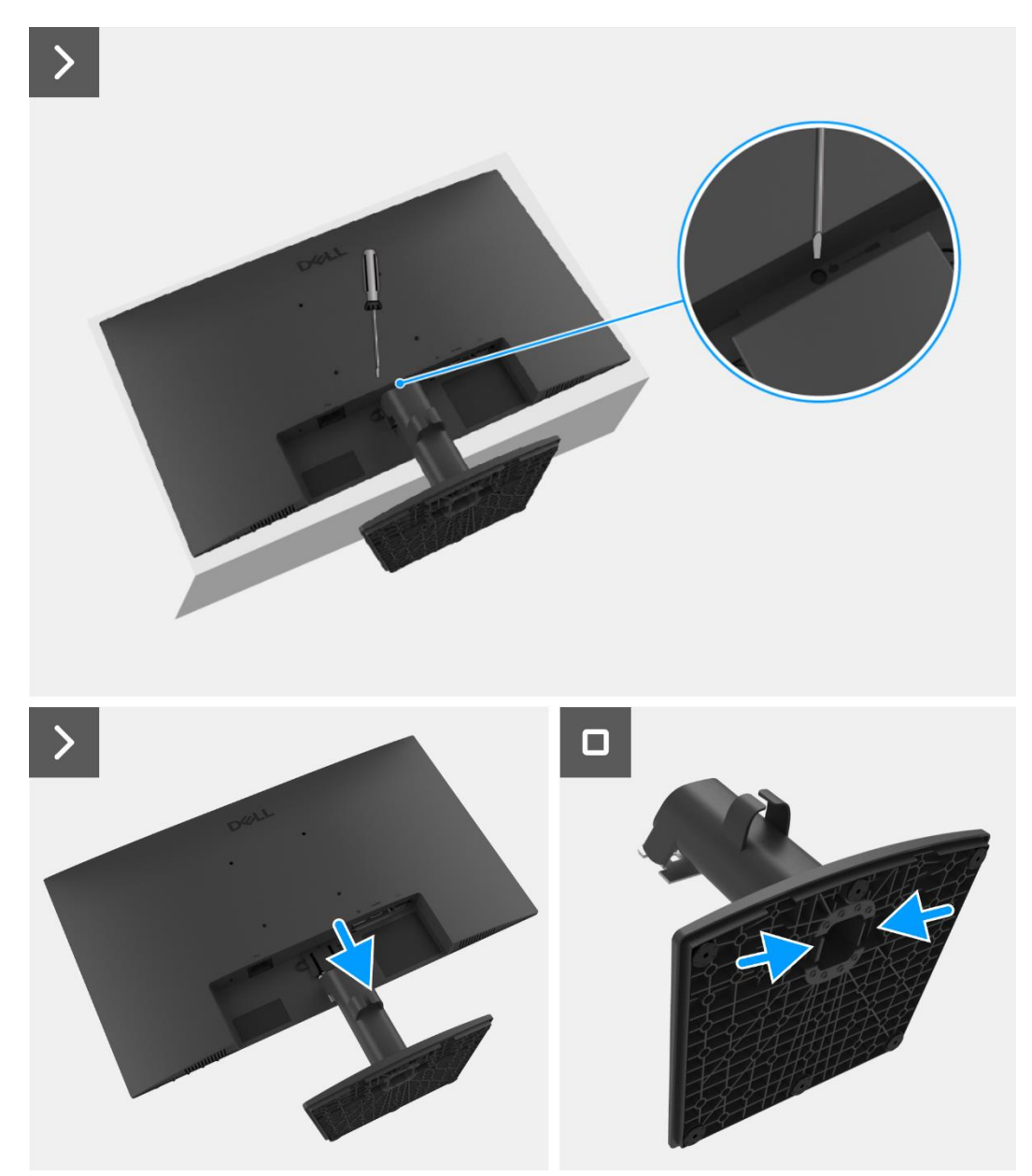

Figure 11. Retrait du support

### Installation du support

### Étapes

- 1. Alignez et insérez le montant du support dans la base du support jusqu'à ce qu'il s'enclenche.
- 2. Glissez l'ensemble du support dans les rainures situées à l'arrière du moniteur et enclenchez-le en place.

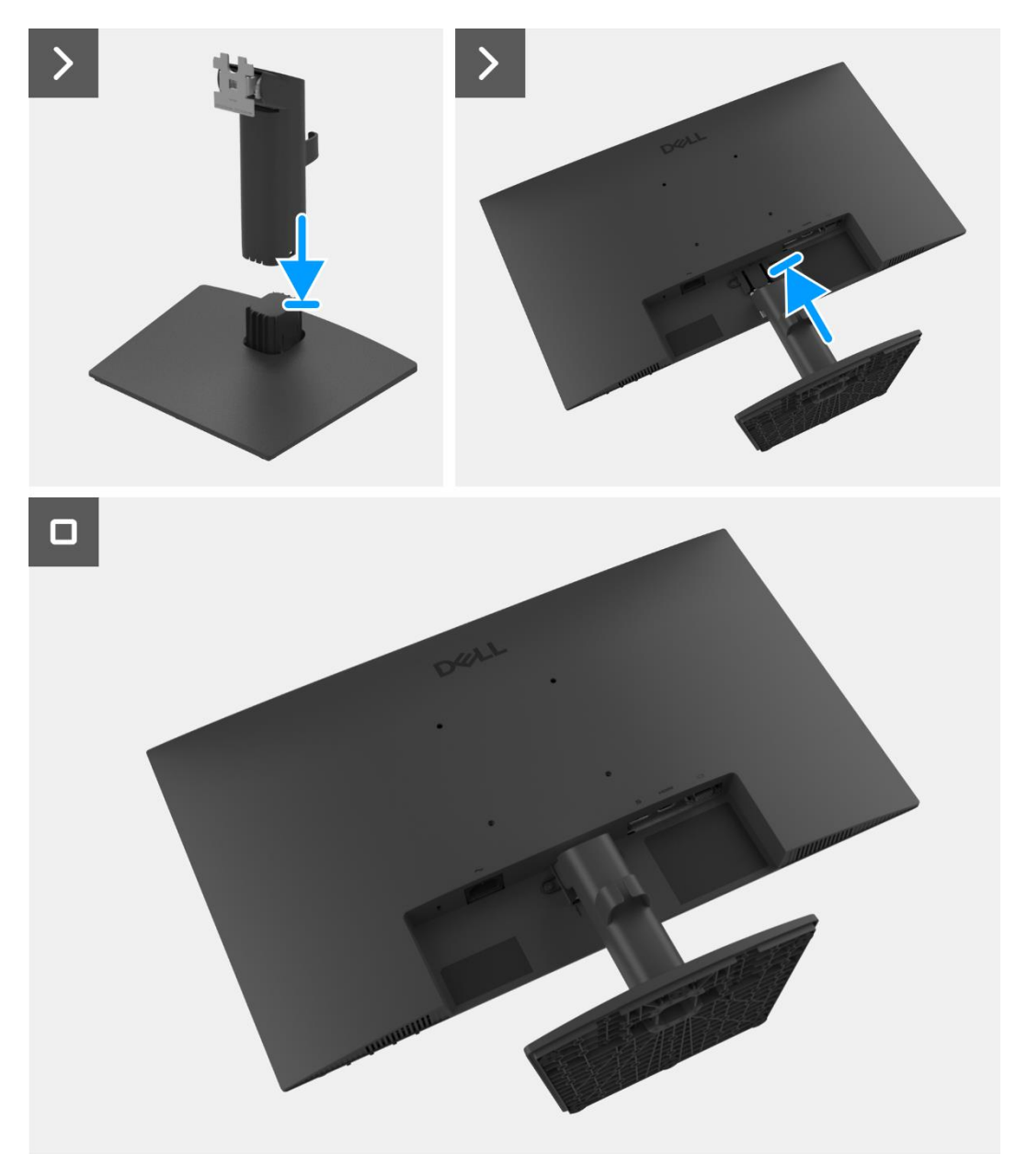

Figure 12. Installation du support

#### Étapes suivantes

1. Suivez la procédure dans Après avoir travaillé à l'intérieur de votre moniteur.

# **Couvercle arrière**

### Retrait du couvercle arrière

#### Prérequis

- 1. Suivez la procédure dans Avant de travailler à l'intérieur de votre moniteur.
- 2. Retirez le support.

#### Étapes

- 1. Retirez les deux vis (M4x4.5) qui maintiennent le couvercle arrière à l'assemblage du cadre.
- 2. À l'aide d'un outil en plastique, faites levier sur le panneau arrière en commençant par le bord inférieur du moniteur.
- 3. Soulevez et retirez le couvercle arrière du moniteur.

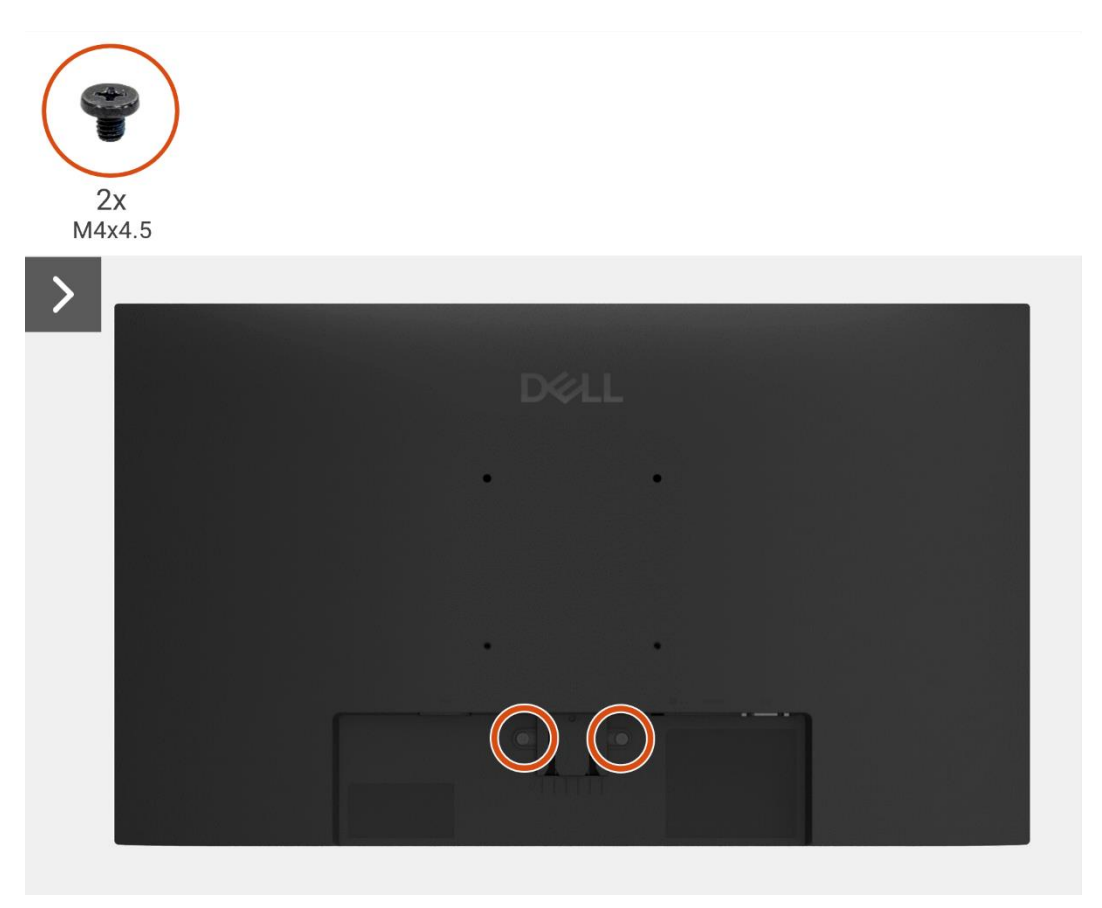

Figure 13. Retrait du couvercle arrière

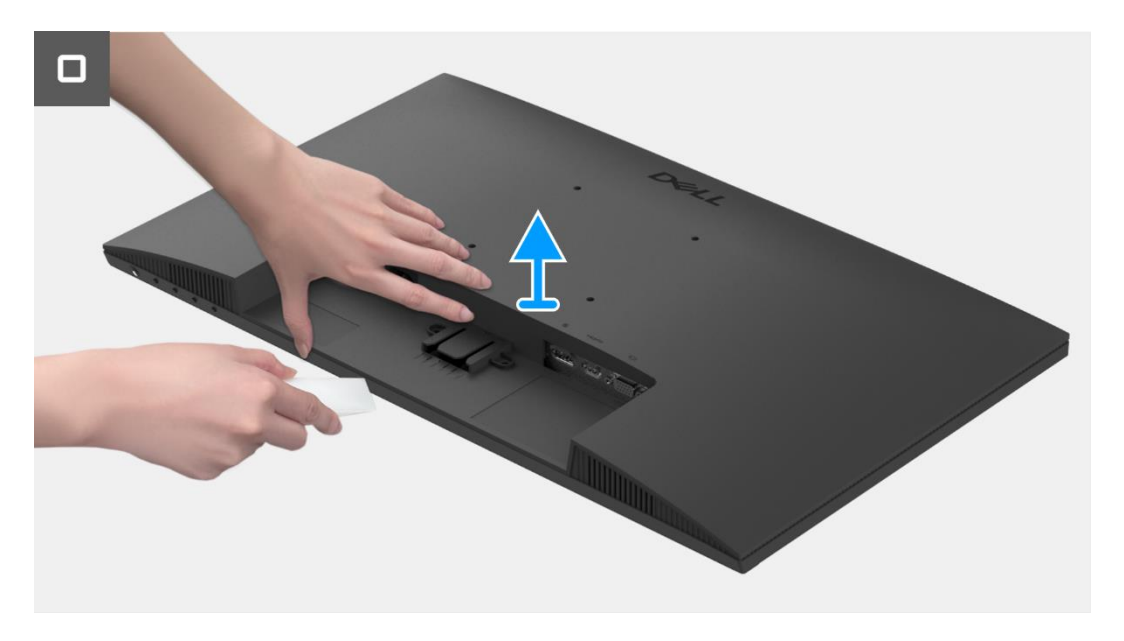

Figure 14. Retrait du couvercle arrière

### Installation du couvercle arrière

### Étapes

- 1. Alignez le couvercle arrière avec le cadre et enclenchez-le en position.
- (i) **REMARQUE**: Alignez les trous de vis du couvercle arrière avec les trous de vis du cadre avant d'appliquer une légère pression sur le couvercle arrière.
- 2. Remettez les deux vis (M4x4.5) pour fixer le couvercle arrière au moniteur.

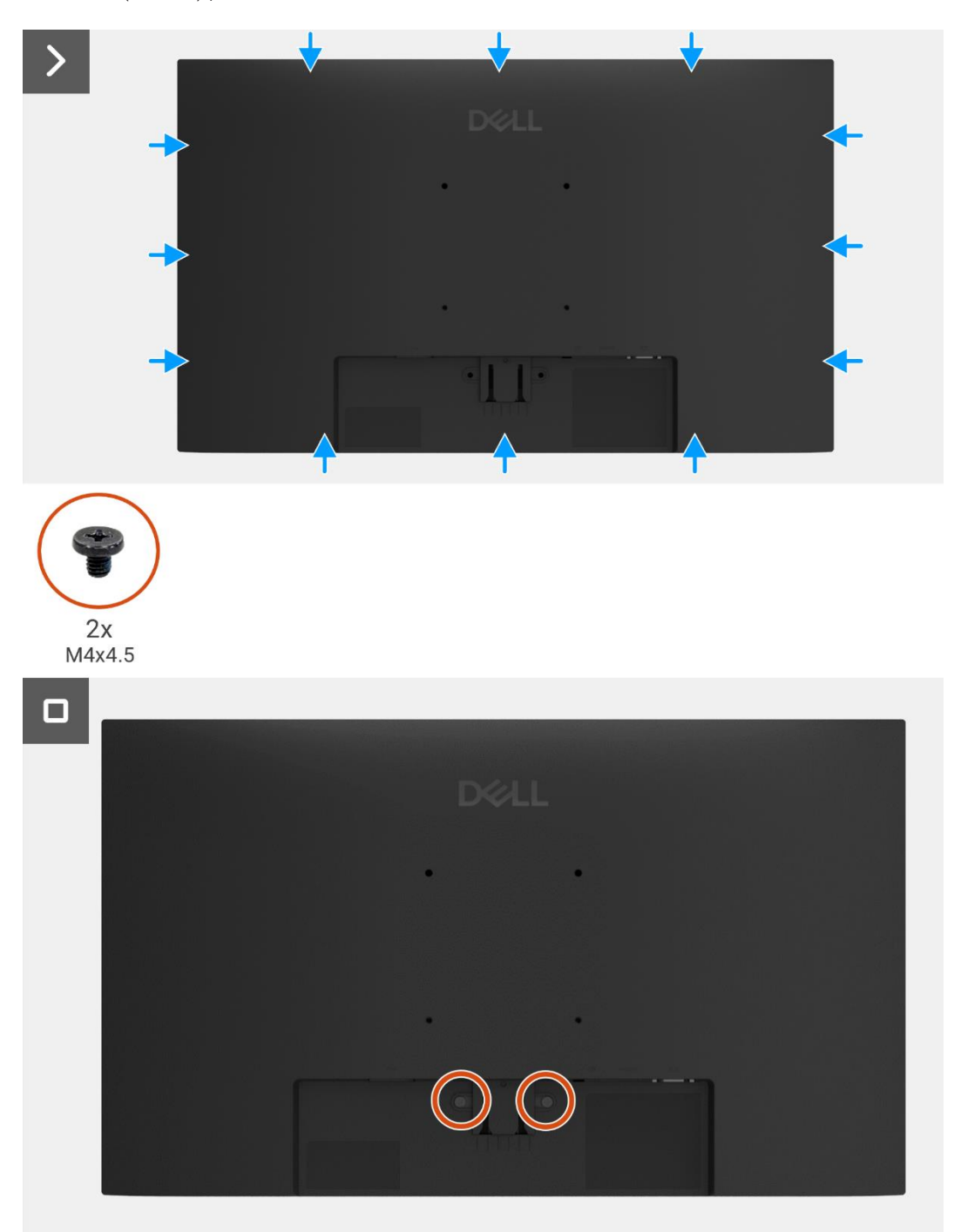

Figure 15. Retrait du couvercle arrière

### Étapes suivantes

- 1. Installez le support.
- 2. Suivez la procédure dans Après avoir travaillé à l'intérieur de votre moniteur.

# Assemblage du cadre

### Retrait de l'assemblage du cadre

### Prérequis

- 1. Suivez la procédure dans Avant de travailler à l'intérieur de votre moniteur.
- **2.** Retirez le support.
- **3.** Retirez le couvercle arrière.

### Étapes

- 1. Retirez les quatre vis (M3x3) qui fixent le cadre au panneau d'affichage.
- 2. Décollez le ruban adhésif qui fixe le câble de la barre lumineuse au panneau d'affichage.
- 3. Déconnectez le câble de barre lumineuse du connecteur sur le panneau d'affichage.
- 4. Soulevez le loquet et déconnectez le câble du clavier du connecteur sur la carte d'interface.
- 5. Décollez les trois feuilles d'aluminium du câble LVDS et de l'assemblage du cadre.
- 6. Déconnectez les câbles LVDS du connecteur sur le panneau d'affichage.
- 7. Retirez l'assemblage du cadre du panneau d'affichage.

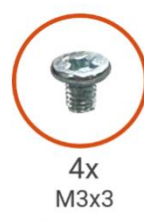

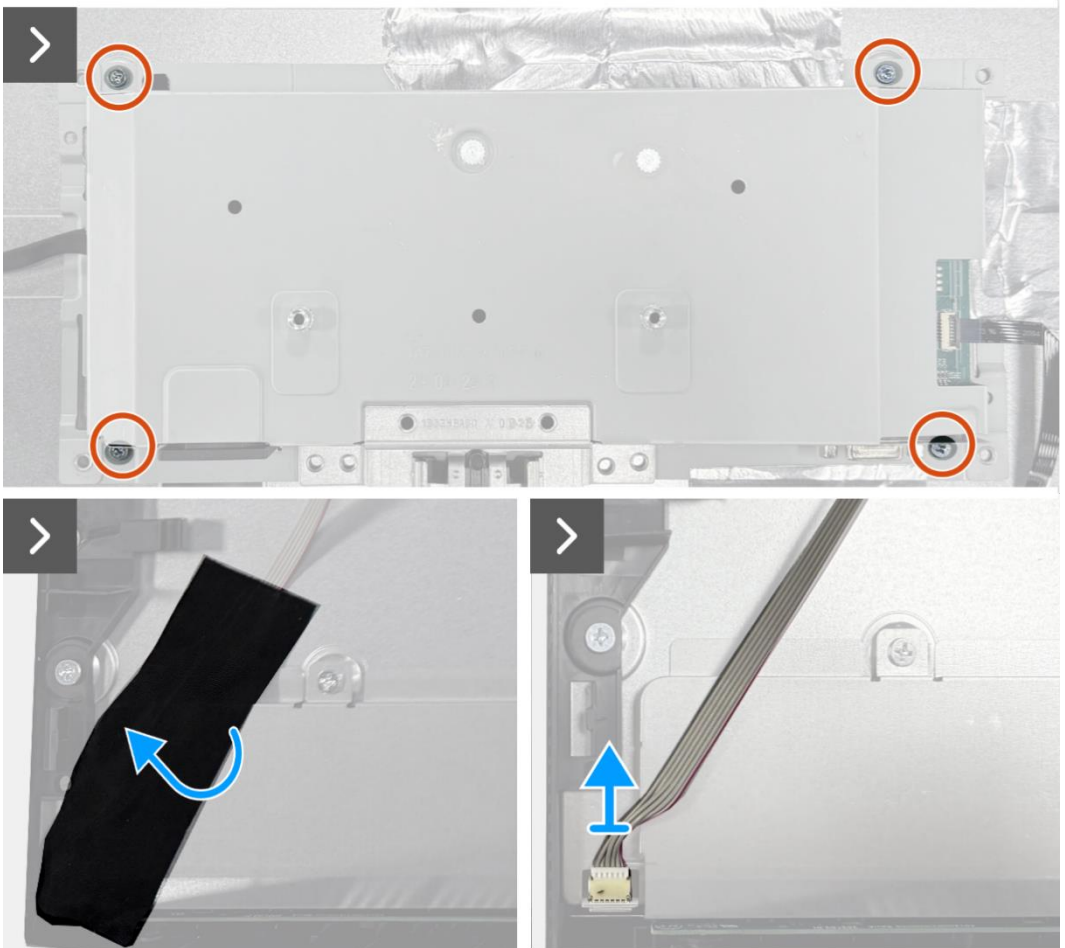

Figure 16. Retrait de l'assemblage du cadre

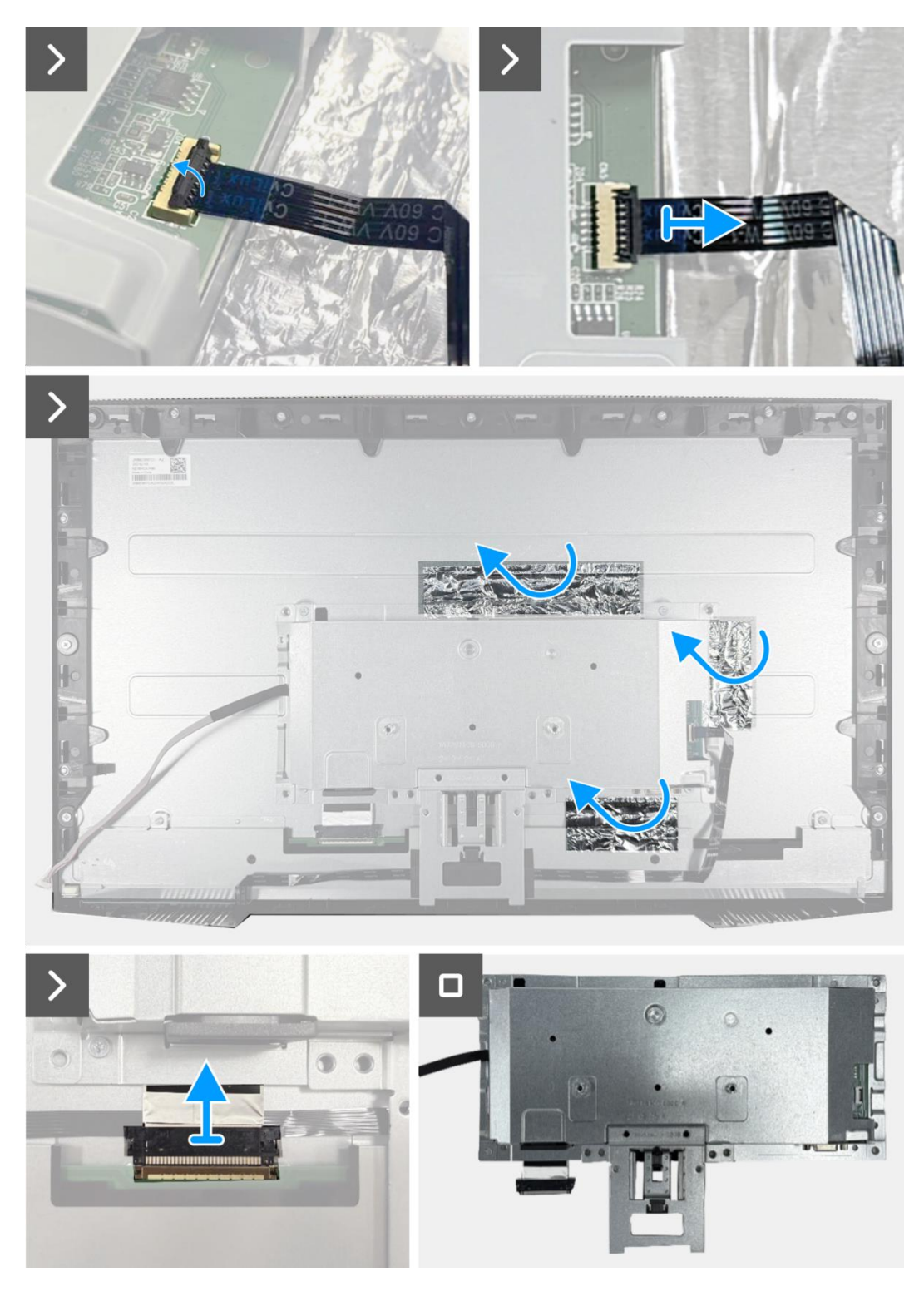

Figure 17. Retrait de l'assemblage du cadre

### Installation de l'assemblage du cadre

### Étapes

- 1. Connectez les câbles LVDS au connecteur sur le panneau d'affichage.
- 2. Positionnez l'assemblage du cadre sur le panneau d'affichage en veillant à ce que l'encoche du support du cadre s'aligne avec la nervure au bas du cadre intermédiaire de l'écran.
- 3. Insérez le câble du clavier dans le connecteur de la carte d'interface et fermez le loquet pour le fixer en place.
- 4. Replacez les quatre vis (M3x3) pour fixer l'assemblage du cadre au panneau d'affichage.
- 5. Fixez les trois feuilles d'aluminium au câble LVDS et à l'assemblage du cadre.
- 6. Connectez le câble de la barre lumineuse au connecteur situé sur le panneau d'affichage et fixez-le avec le ruban adhésif.

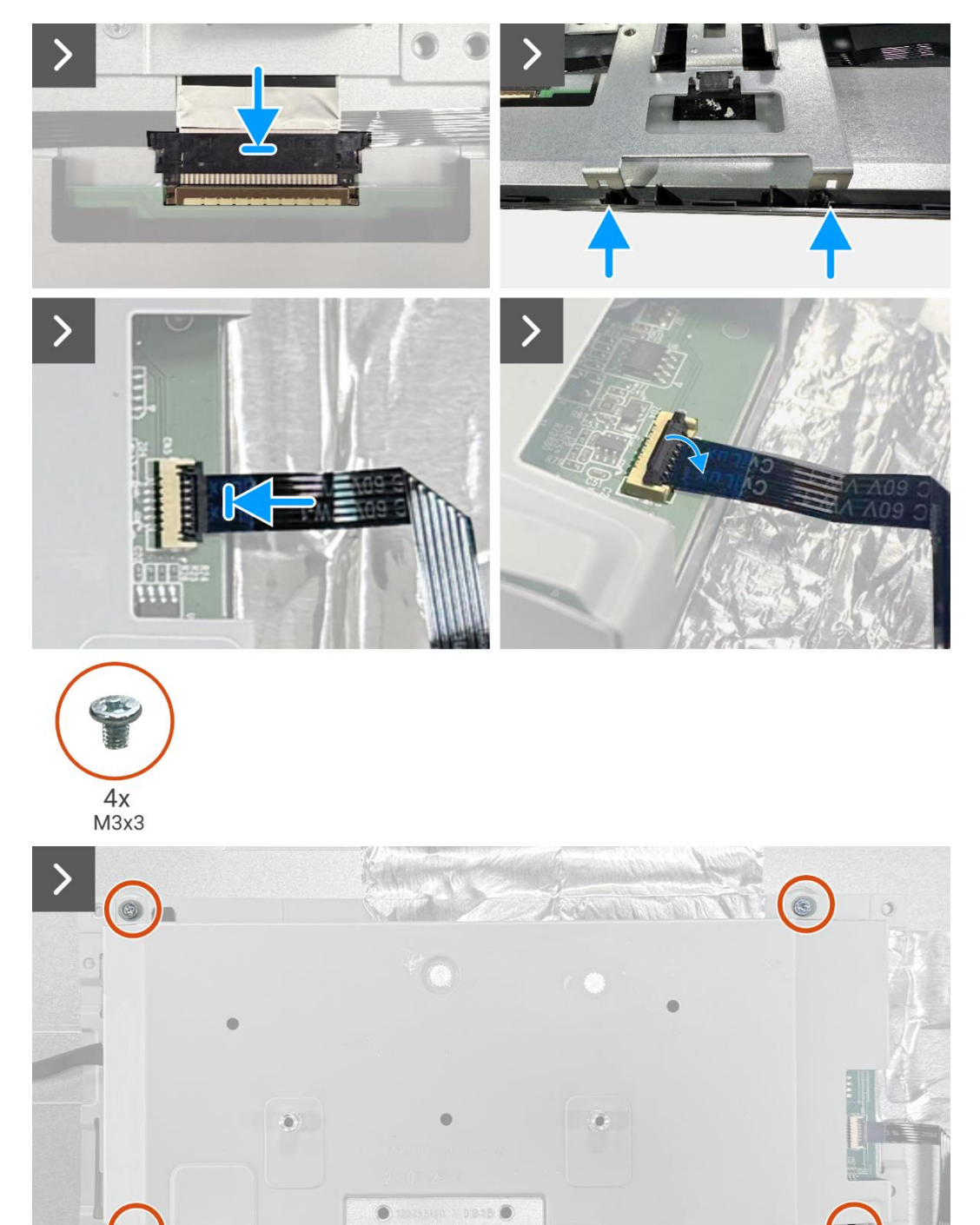

Figure 18. Installation de l'assemblage du cadre

00

C

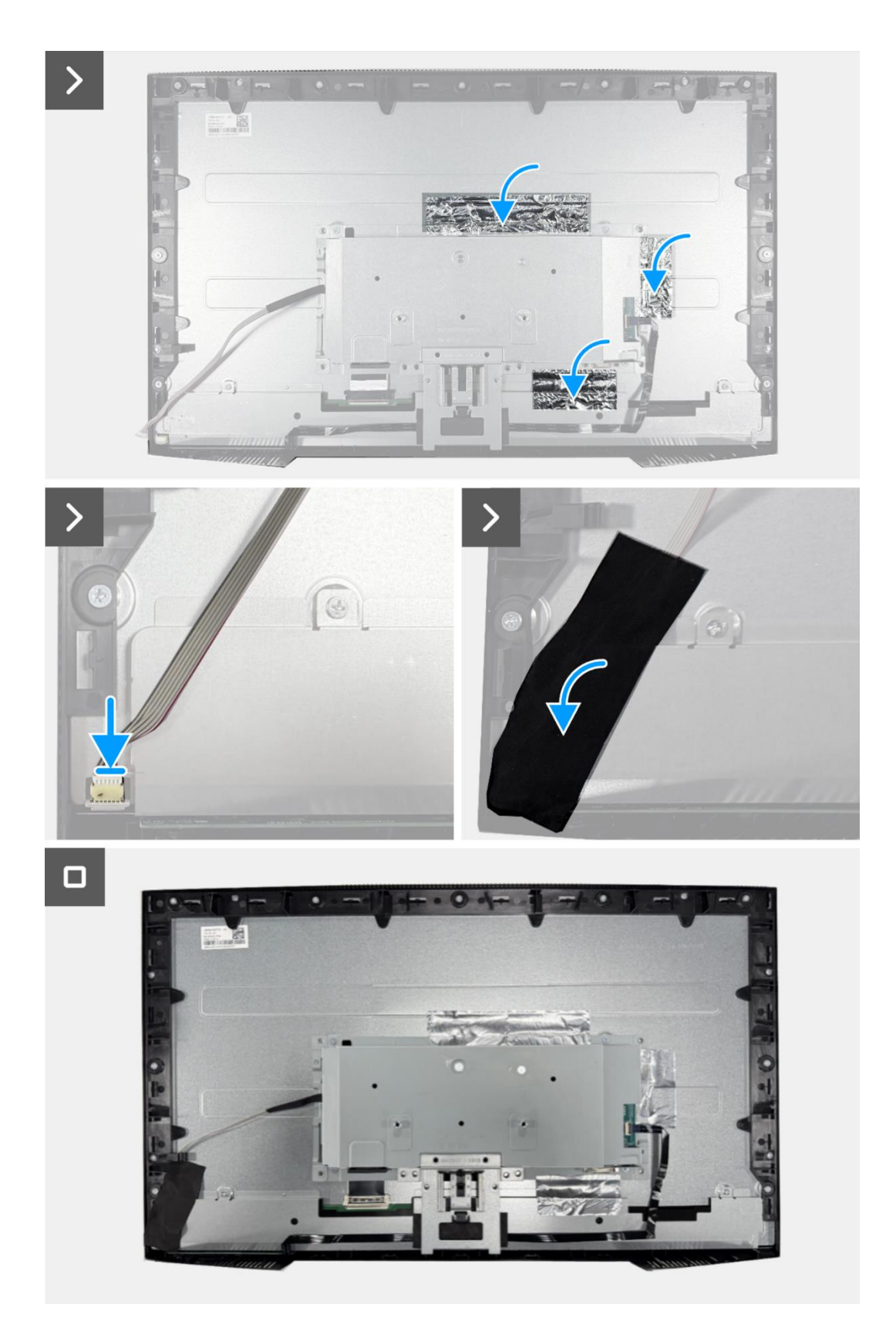

Figure 19. Installation de l'assemblage du cadre

### Étapes suivantes

- **1.** Installez le couvercle arrière.
- 2. Installez le support.
- **3.** Suivez la procédure dans Après avoir travaillé à l'intérieur de votre moniteur.

# **Carte clavier**

### Retrait de la carte clavier

### Prérequis

- 1. Suivez la procédure dans Avant de travailler à l'intérieur de votre moniteur.
- 2. Retirez le support.
- **3.** Retirez le couvercle arrière.
- 4. Retirez l'assemblage du cadre.

#### Étapes

- 1. Retirez le ruban adhésif du centre inférieur de l'écran.
- 2. Retirez la carte du clavier de son emplacement dans le cadre intermédiaire de l'écran.
- 3. Détachez le câble du clavier du blindage du panneau.

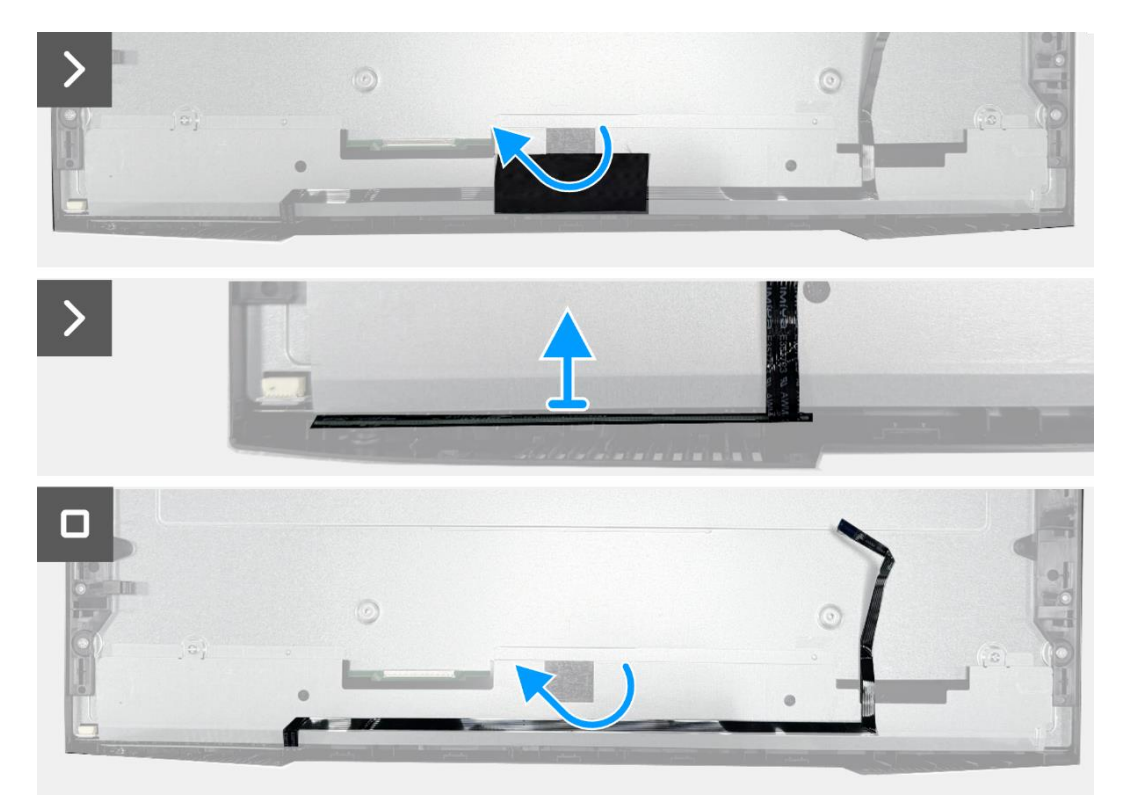

Figure 20. Retrait de la carte clavier

### Installation de la carte clavier

### Étapes

- 1. Alignez et placez la carte clavier sur le cadre central de l'écran.
- 2. Fixez le câble du clavier au blindage du panneau.
- 3. Appliquez le ruban adhésif au centre inférieur de l'écran.

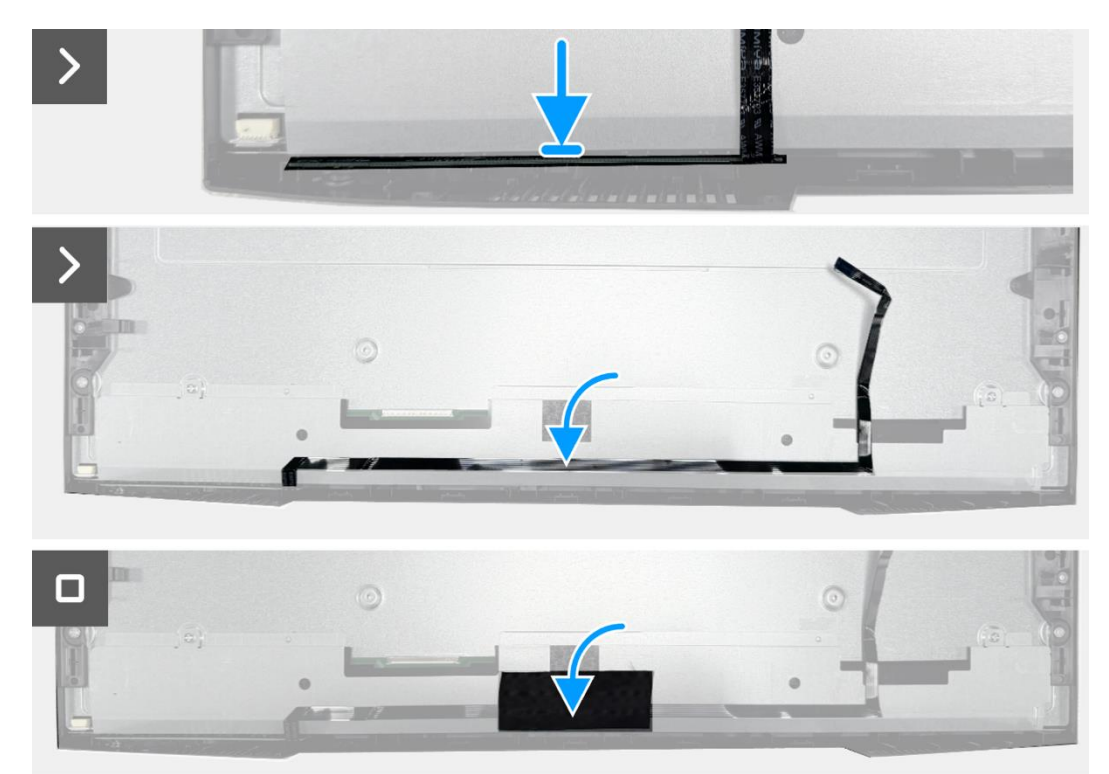

Figure 21. Installation de la carte clavier

#### Étapes suivantes

- 1. Installez l'assemblage du cadre.
- **2.** Installez le couvercle arrière.
- 3. Installez le support.
- 4. Suivez la procédure dans Après avoir travaillé à l'intérieur de votre moniteur.

# **Carte d'interface**

### Retrait de la carte interface

#### Prérequis

- 1. Suivez la procédure dans Avant de travailler à l'intérieur de votre moniteur.
- 2. Retirez le support.
- 3. Retirez le couvercle arrière.
- 4. Retirez l'assemblage du cadre.
- 5. Retirez la carte clavier.

#### Étapes

- 1. Retirez les deux vis hexagonales du port VGA.
- 2. Retirez le film mylar de l'ensemble cadre.
- 3. Retirez les quatre vis (M3x6) qui fixent la carte interface et la carte d'alimentation à l'assemblage du cadre.
- 4. Retirez la vis (M4x9) qui fixe la carte d'alimentation à l'assemblage du cadre.
- 5. Retirez la carte interface et la carte d'alimentation de l'assemblage du cadre.
- 6. Déconnectez le câble d'alimentation du connecteur sur la carte interface.
- 7. Déconnectez les câbles LVDS du connecteur sur la carte interface.

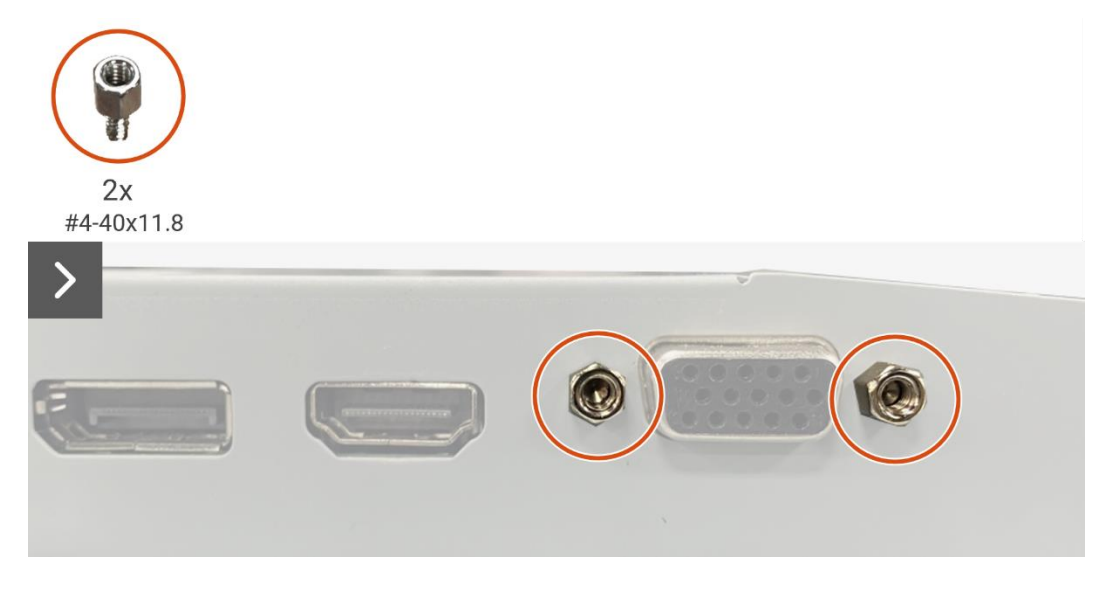

Figure 22. Retrait de la carte interface

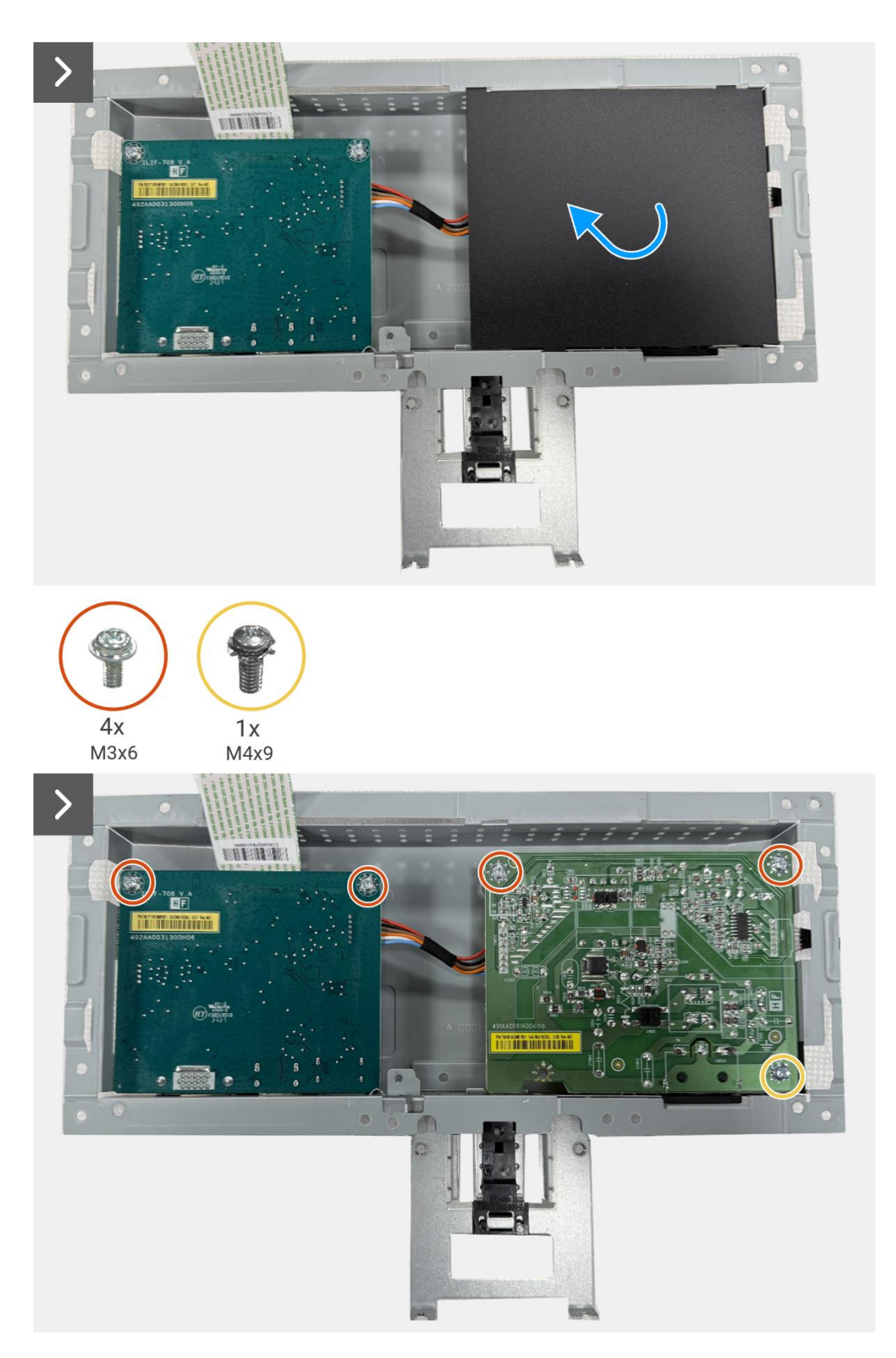

Figure 23. Retrait de la carte interface

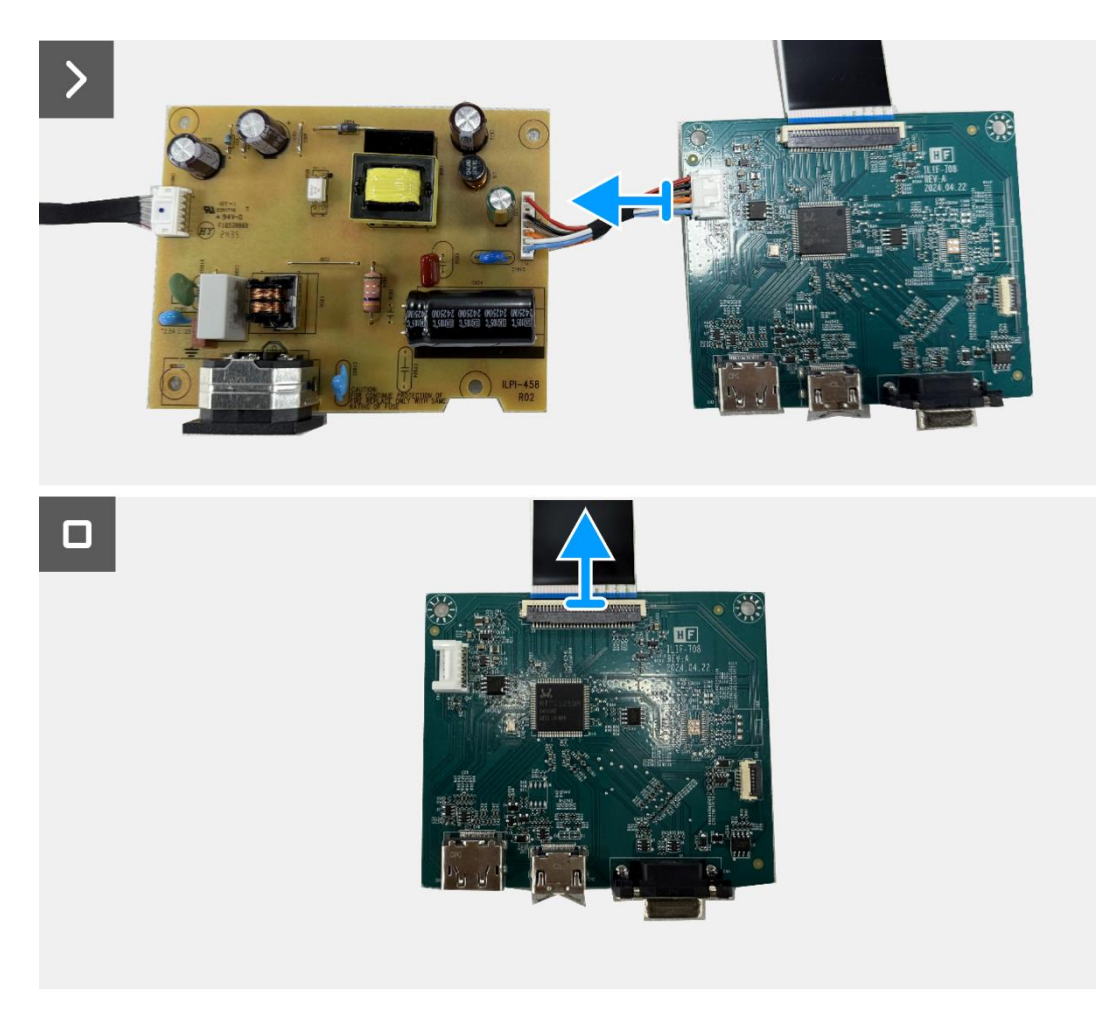

Figure 24. Retrait de la carte interface

### Installation de la carte interface

### Étapes

- 1. Connectez le câble LVDS au connecteur sur la carte interface.
- 2. Connectez le câble d'alimentation au connecteur sur la carte interface.
- **3.** Alignez et placez la carte interface et la carte d'alimentation sur le cadre.
- 4. Replacez les quatre vis (M3x6) pour fixer la carte interface et la carte d'alimentation à l'assemblage du cadre.
- 5. Remettez la vis (M4x9) pour fixer la carte d'alimentation à l'assemblage du cadre.
- 6. Fixez le film mylar de l'ensemble cadre.
- 7. Remplacez les deux vis hexagonales pour sécuriser le port VGA.

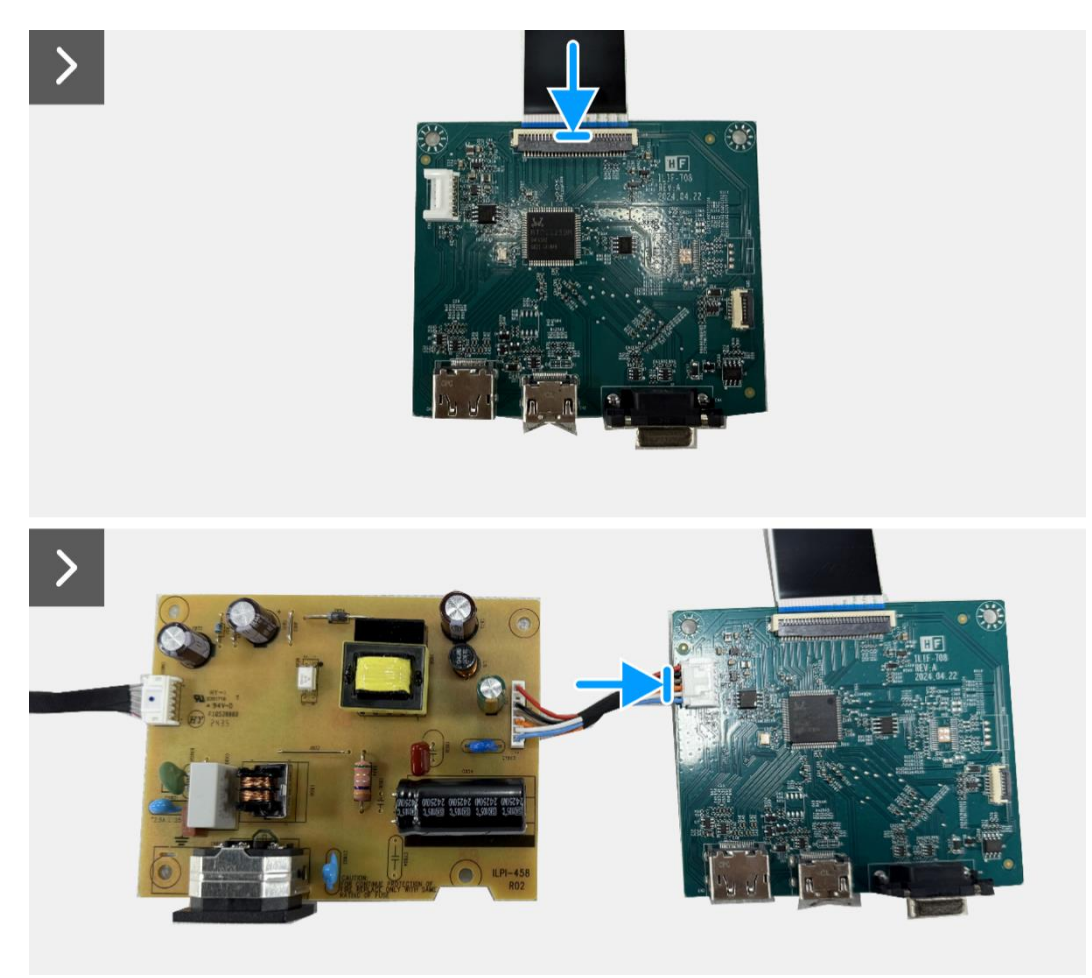

Figure 25. Installation de la carte interface

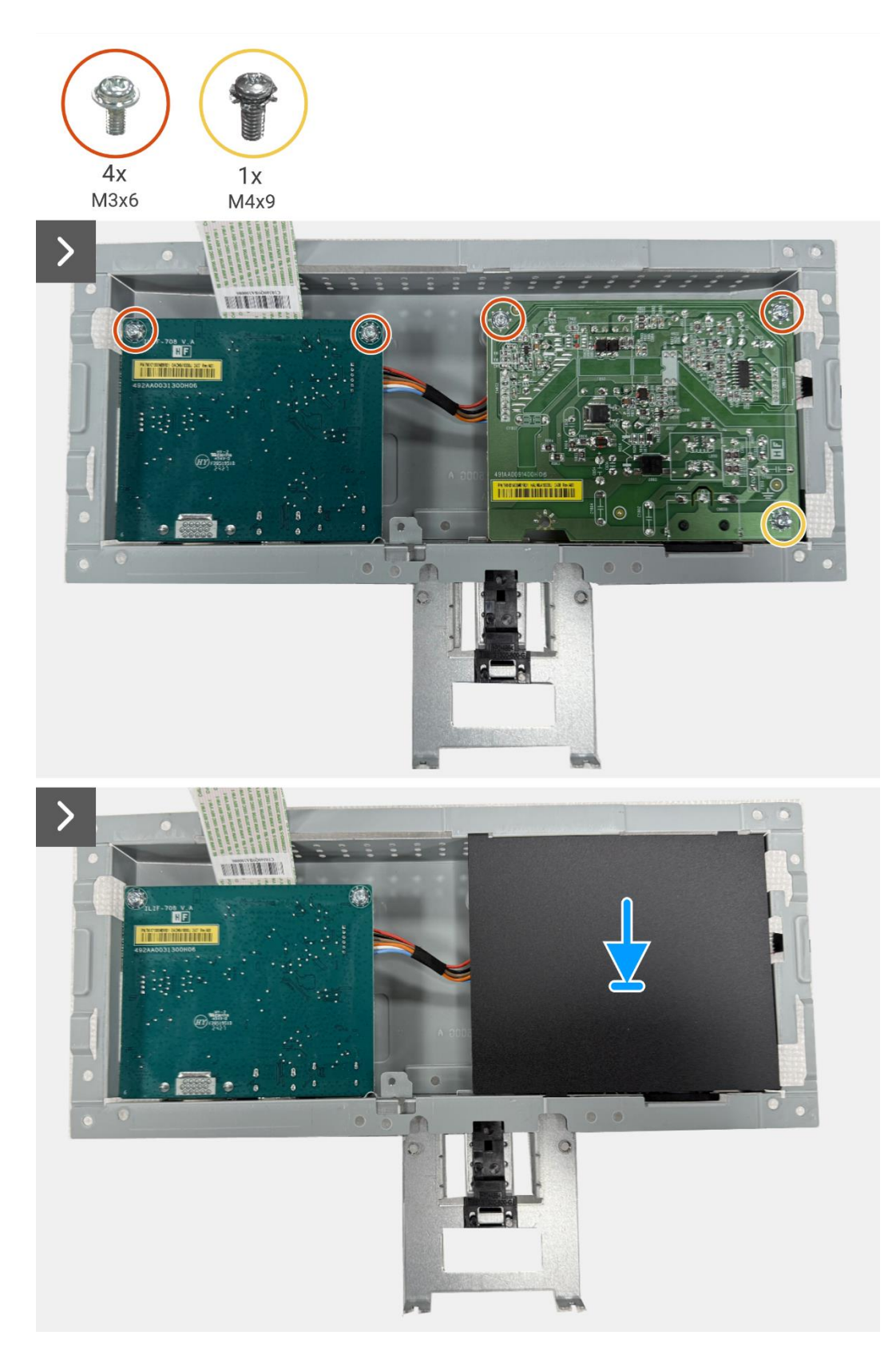

Figure 26. Installation de la carte interface

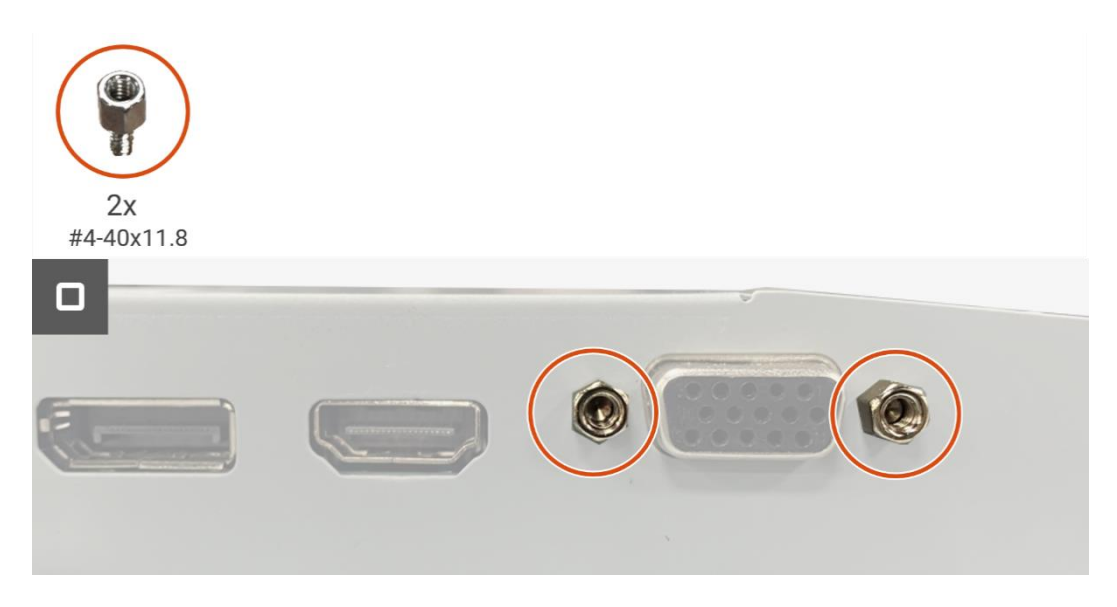

Figure 27. Installation de la carte interface

#### Étapes suivantes

- **1.** Installez la carte clavier.
- 2. Installez l'assemblage du cadre.
- **3.** Installez le couvercle arrière.
- 4. Installez le support.
- 5. Suivez la procédure dans Après avoir travaillé à l'intérieur de votre moniteur.

# **Carte d'alimentation**

### Retrait de la carte d'alimentation

### Prérequis

- 1. Suivez la procédure dans Avant de travailler à l'intérieur de votre moniteur.
- **2.** Retirez le support.
- **3.** Retirez le couvercle arrière.
- **4.** Retirez l'assemblage du cadre.
- 5. Retirez la carte clavier.
- 6. Retirez la carte d'interface.

### Étapes

1. Déconnectez le câble de barre lumineuse du connecteur sur la carte d'alimentation.

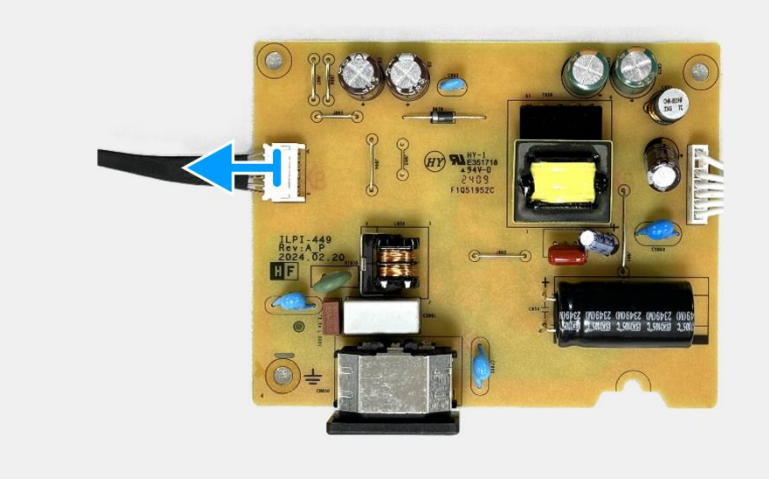

Figure 28. Retrait de la carte d'alimentation

### Installation de la carte d'alimentation

### Étapes

1. Connectez le câble de barre lumineuse au connecteur sur la carte d'alimentation.

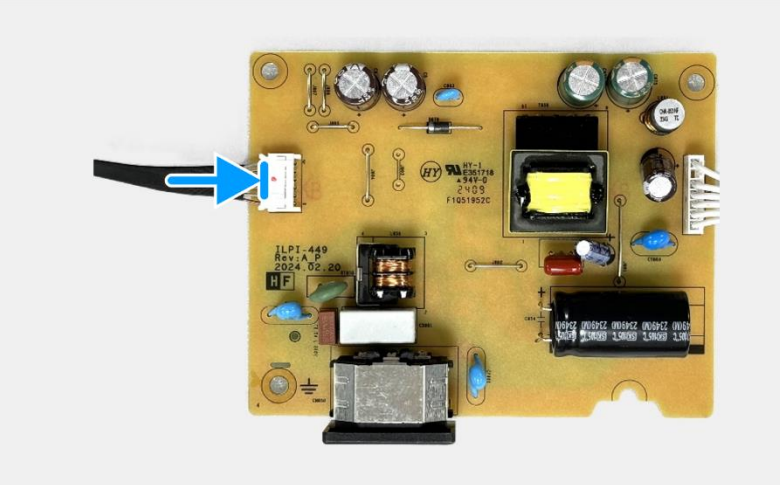

### Figure 29. Installation de la carte d'alimentation

#### Étapes suivantes

- **1.** Installez la carte d'interface.
- 2. Installez la carte clavier.
- **3.** Installez l'assemblage du cadre.
- **4.** Installez le couvercle arrière.
- **5.** Installez le support.
- 6. Suivez la procédure dans Après avoir travaillé à l'intérieur de votre moniteur.

# Dépannage

**AVERTISSEMENT** : Avant de commencer les procédures dans cette section, suivez les Consignes de sécurité.

## Auto-test

Votre moniteur est doté d'une fonction d'autotest qui vous permet de vérifier s'il fonctionne correctement. Si votre moniteur et votre ordinateur sont correctement connectés mais que l'écran du moniteur reste sombre, effectuez l'autotest du moniteur en suivant les étapes suivantes :

- 1. Éteignez à la fois votre ordinateur et le moniteur.
- 2. Débranchez tous les câbles vidéo du moniteur. Pour assurer le bon fonctionnement de l'auto-test, retirez tous les câbles numériques à l'arrière de l'ordinateur.
- **3.** Allumez le moniteur.
- (i) **REMARQUE**: Une boîte de dialogue devrait apparaître à l'écran (sur un fond noir), si le moniteur ne détecte pas de signal vidéo et fonctionne correctement. En mode auto-test, le témoin du LED d'alimentation reste blanc.

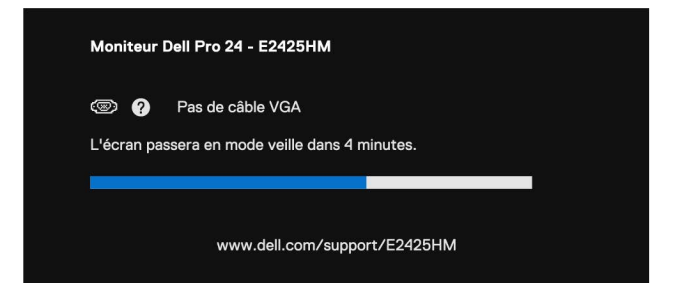

#### Figure 30. Message d'avertissement du câble VGA déconnecté

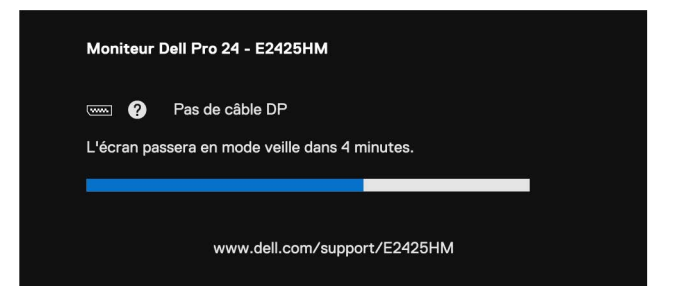

Figure 31. Message d'avertissement du câble DP déconnecté

| Moniteur Dell Pro 24 - E2425HM                                          |
|-------------------------------------------------------------------------|
| 🚥 🕜 Pas de câble HDMI<br>L'écran passera en mode veille dans 4 minutes. |
| www.dell.com/support/E2425HM                                            |

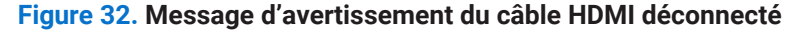

- (i) **REMARQUE** : Ce message apparaît également pendant le fonctionnement normal, lorsque le câble vidéo est déconnecté ou endommagé.
- 4. Éteignez votre moniteur et reconnectez le câble vidéo ; puis allumez votre ordinateur et le moniteur.

Si l'écran de votre moniteur reste vide après avoir effectué la procédure précédente, vérifiez votre contrôleur vidéo et votre ordinateur, car votre moniteur fonctionne correctement.

# **Diagnostics intégrés**

Votre moniteur est doté d'un outil de diagnostic intégré qui vous aide à déterminer si une anomalie constatée à l'écran est due à un problème inhérent au moniteur, à l'ordinateur ou à la carte vidéo.

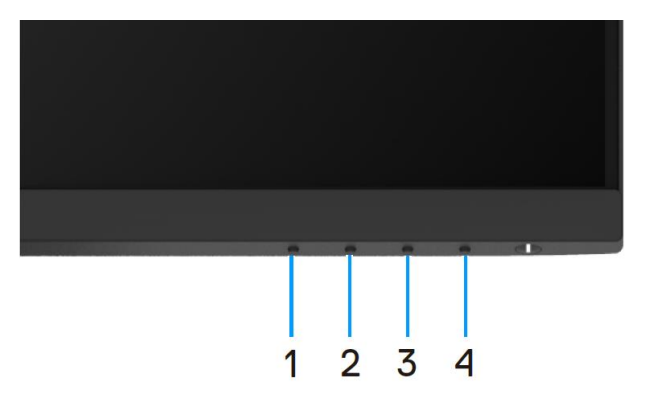

#### Figure 33. Boutons de fonction des diagnostics intégrés

Exécutez les diagnostics intégrés.

- 1. Assurez-vous que l'écran est propre (pas de particules de poussière sur la surface de l'écran).
- 2. Appuyez sur le **Bouton 4** et maintenez-le enfoncé pendant environ 4 secondes et attendez l'apparition d'un menu contextuel.
- 4. Examinez soigneusement l'écran pour détecter toute anomalie.
- 5. Appuyez sur le Bouton 1 pour modifier les modèles de test.
- 6. Répétez les étapes 4 et 5 pour contrôler l'affichage en rouge, vert, bleu, noir, blanc et l'écran de texte.
- 7. Dans l'écran de test du blanc, vérifiez l'uniformité de la couleur blanche et si la couleur blanche apparaît verdâtre/rougeâtre, etc.
- 8. Appuyez sur le **Bouton 1** pour terminer le programme de diagnostic.

# **Problèmes courants**

Le tableau suivant fournit des informations générales sur les problèmes courants que vous pouvez rencontrer avec le moniteur et les solutions possibles :

| Tableau 7. Problèmes | courants et solutions |
|----------------------|-----------------------|
|----------------------|-----------------------|

| Symptômes courants                       | Solutions possibles                                                                                                    |  |
|------------------------------------------|----------------------------------------------------------------------------------------------------|--|
| Pas d'image / LED d'alimentation éteinte | Assurez-vous que le câble vidéo reliant le moniteur et l'ordinateur est correctement<br>branché et sécurisé.                                                                     |  |
|                                          | • Vérifiez que la prise de courant fonctionne correctement en utilisant tout autre équipement<br>électrique.                                                                     |  |
|                                          | Assurez-vous que le bouton d'alimentation est enfoncé.                                                                                                    |  |
|                                          | <ul> <li>Assurez-vous que la source d'entrée correcte est sélectionnée dans le menu Source<br/>d'entrée.</li> </ul>                                                              |  |
| Pas d'image / LED d'alimentation         | • Augmentez les contrôles de luminosité et de contraste en utilisant l'OSD.                                                                                                    |  |
| allumee                                  | Effectuer une vérification des caractéristiques de l'autotest du moniteur.                                                                                                    |  |
|                                          | Vérifiez que les broches du connecteur du câble vidéo ne sont pas pliées ou cassées.                                                                                             |  |
|                                          | Exécutez les diagnostics intégrés.                                                                                                    |  |
|                                          | <ul> <li>Assurez-vous que la source d'entrée correcte est sélectionnée dans le menu Source<br/>d'entrée.</li> </ul>                                                              |  |
| Mauvaise mise au point                   | Éliminez les câbles d'extension vidéo.                                                                                                    |  |
|                                          | Réinitialisez le moniteur aux paramètres d'usine ( <b>Réinitialisation</b> ).                                                                                                    |  |
|                                          | Modifiez la résolution vidéo pour obtenir le bon rapport hauteur/largeur.                                                                                                    |  |
| Vidéo tremblante ou instable             | Réinitialisez le moniteur aux paramètres d'usine ( <b>Réinitialisation</b> ).                                                                                                    |  |
|                                          | Vérifiez les facteurs environnementaux.                                                                                                    |  |
|                                          | Déplacez le moniteur et testez-le dans une autre pièce.                                                                                                    |  |
| Pixels manquants                         | Cycle d'alimentation Marche-Arrêt                                                                                                    |  |
|                                          | <ul> <li>Un pixel éteint en permanence est un défaut naturel qui peut se produire dans la<br/>technologie LCD.</li> </ul>                                                        |  |
|                                          | • Pour plus d'informations sur la politique de qualité et de pixels des moniteurs Dell, consultez le site d'assistance Dell à l'adresse suivante : www.dell.com/pixelguidelines. |  |
| Pixels bloqués                           | Cycle d'alimentation Marche-Arrêt                                                                                                    |  |
|                                          | <ul> <li>Un pixel éteint en permanence est un défaut naturel qui peut se produire dans la<br/>technologie LCD.</li> </ul>                                                        |  |
|                                          | • Pour plus d'informations sur la politique de qualité et de pixels des moniteurs Dell, consultez le site d'assistance Dell à l'adresse suivante : www.dell.com/pixelguidelines. |  |
| Problèmes de luminosité                  | • Réinitialisez le moniteur aux paramètres d'usine ( <b>Réinitialisation</b> ).                                                                                                  |  |
|                                          | • Ajustez les contrôles de luminosité et de contraste en utilisant l'OSD.                                                                                                    |  |
| Distorsion géométrique                   | Réinitialisez le moniteur aux paramètres d'usine ( <b>Réinitialisation</b> ).                                                                                                    |  |
|                                          | • Ajustez les positions horizontale et verticale en utilisant l'OSD.                                                                                                    |  |
| Lignes horizontales/verticales           | Réinitialisez le moniteur aux paramètres d'usine ( <b>Réinitialisation</b> ).                                                                                                    |  |
|                                          | • Effectuez une vérification de la fonctionnalité d'auto-test du moniteur et déterminez si ces lignes apparaissent également en mode auto-test.                                  |  |
|                                          | Vérifiez que les broches du connecteur du câble vidéo ne sont pas pliées ou cassées.                                                                                             |  |
|                                          | Exécutez les diagnostics intégrés.                                                                                                    |  |
| Problèmes de synchronisation             | Réinitialisez le moniteur aux paramètres d'usine ( <b>Réinitialisation</b> ).                                                                                                    |  |
|                                          | • Effectuez une vérification de la fonction d'autotest du moniteur pour déterminer si un<br>écran brouillé est affiché en mode d'autotest.                                       |  |
|                                          | • Vérifiez que les broches du connecteur du câble vidéo ne sont pas pliées ou cassées.                                                                                           |  |
|                                          | Redémarrez l'ordinateur en mode sans échec.                                                                                                    |  |
| Problèmes liés à la sécurité             | N'effectuez aucune étape de dépannage.                                                                                                    |  |
|                                          | Contactez Dell immédiatement.                                                                                                    |  |

| Symptômes courants                                                                              | Solutions possibles                                                                                                    |  |
|-------------------------------------------------------------------------------------------------|----------------------------------------------------------------------------------------------------|--|
| Problèmes intermittents                                                                         | • Essayez différents <b>Modes prédéfinis</b> dans les paramètres de <b>Couleur</b> de l'OSD. Ajustez les valeurs <b>R/G/B</b> dans la <b>Couleur personnalisée</b> des Paramètres de Couleur de l'OSD.                           |  |
|                                                                                                 | <ul> <li>Changez le format de couleur d'entrée en RGB ou YCbCr/YPbPr dans les paramètres de<br/>Couleur de l'OSD.</li> </ul>                                                                                                    |  |
|                                                                                                 | Exécutez les diagnostics intégrés.                                                                                                    |  |
| Couleur manquante                                                                               | Effectuer une vérification des caractéristiques de l'autotest du moniteur.                                                                                                    |  |
|                                                                                                 | • Assurez-vous que le câble vidéo reliant le moniteur à l'ordinateur est correctement branché et sécurisé.                                                                                                    |  |
|                                                                                                 | Vérifiez que les broches du connecteur du câble vidéo ne sont pas pliées ou cassées.                                                                                                    |  |
| Couleur incorrecte                                                                              | <ul> <li>Essayez différents Modes prédéfinis dans les paramètres de Couleur de l'OSD. Ajustez les valeurs R/G/B dans la Couleur personnalisée Paramètres de Couleur de l'OSD.</li> </ul>                                         |  |
|                                                                                                 | Changez le format de couleur d'entrée en RGB ou YCbCr/YPbPr dans les paramètres de Couleur de l'OSD.                                                                                                    |  |
|                                                                                                 | Exécutez les diagnostics intégrés.                                                                                                    |  |
| Rétention d'image d'une image<br>statique laissée sur le moniteur<br>pendant une longue période | <ul> <li>Réglez l'écran pour qu'il s'éteigne après quelques minutes d'inactivité de l'écran. Cela peut<br/>être ajusté dans Options d'alimentation de Windows ou dans les paramètres d'Économie<br/>d'énergie de Mac.</li> </ul> |  |
|                                                                                                 | Utilisez alternativement un économiseur d'écran dynamique.                                                                                                    |  |
| Image fantôme ou dépassement<br>de l'image vidéo                                                | Changez le <b>Temps de réponse</b> dans <b>Affichage</b> OSD sur <b>Rapide</b> ou <b>Normal</b> selon votre application et utilisation.                                                                                          |  |

# Problèmes spécifiques au produit

### Tableau 8. Problèmes spécifiques au produit et solutions.

| Symptômes spécifiques                                                             | Solutions possibles                                                                                                    |  |
|-----------------------------------------------------------------------------------|----------------------------------------------------------------------------------------------------|--|
| L'image à l'écran est trop petite                                                 | • Vérifier la configuration de <b>Rapport hauteur</b> /largeur dans les paramètres d'Affichage <b>OSD</b> .                                                                                |  |
|                                                                                   | Réinitialisez le moniteur aux paramètres d'usine (Réinitialisation).                                                                                                    |  |
| Impossible d'ajuster le moniteur avec les boutons situés en bas du                | • Éteignez le moniteur, débranchez le cordon d'alimentation, rebranchez le câble, puis rallumez le moniteur.                                                                               |  |
| panneau.                                                                          | <ul> <li>Vérifiez si le menu OSD est verrouillé. Si oui, maintenez le bouton Quitter (bouton 4)<br/>enfoncé pendant quatre secondes pour le déverrouiller.</li> </ul>                      |  |
| Aucun signal d'entrée lorsque les<br>commandes de l'utilisateur sont<br>enfoncées | <ul> <li>Vérifier la source de signal. Assurez-vous que l'ordinateur n'est pas en mode Veille en<br/>déplaçant la souris ou en appuyant sur n'importe quelle touche du clavier.</li> </ul> |  |
|                                                                                   | <ul> <li>Vérifiez si le câble du .vidéo est correctement branché. Débranchez puis reconnectez le<br/>câble vidéo si nécessaire.</li> </ul>                                                 |  |
|                                                                                   | Réinitialisez l'ordinateur ou le lecteur vidéo.                                                                                                    |  |
| L'image ne remplit pas tout l'écran                                               | • L'écran peut s'afficher en plein moniteur dépendant des différents formats vidéo (rapport hauteur/largeur) des DVD.                                                                      |  |
|                                                                                   | Exécutez les diagnostics intégrés.                                                                                                    |  |

# **Contactez Dell**

Pour contacter Dell pour des questions de vente, de support technique ou de service client, consultez www.dell.com/contactdell.

- (i) **REMARQUE :** La disponibilité varie selon le pays et le produit, et certains services peuvent ne pas être disponibles dans votre pays.
- () **REMARQUE :** Si vous ne disposez pas d'une connexion Internet active, vous pouvez trouver des informations de contact sur votre facture d'achat, votre bordereau d'expédition, votre facture ou le catalogue des produits Dell.